# Foreign Payment Operations in Direct Banking of UniCredit Bank Czech Republic and Slovakia, a.s.

BusinessNet User Handbook April 2015

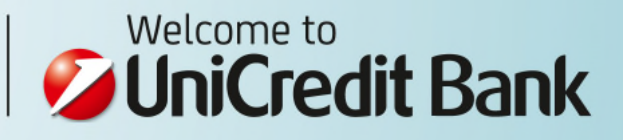

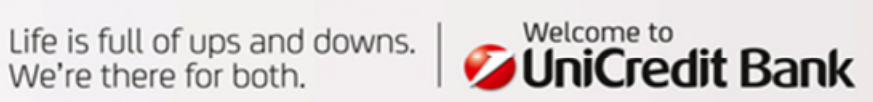

### Dear Client

Foreign payment operations have developed into a theme perceived as an integral element of the financial life of every company. This Handbook you have just opened is meant to assist you in understanding various types of foreign payments and navigate you at executing them flawlessly in the BusinessNet application you have been using for electronic communication with UniCredit Bank.

Due to the developing business and globalisation, the amount of payment transactions has been ever increasing all around the world and, in that number, in Europe and the Czech Republic. The growing quantities of transactions place distinctly higher demands on the institutions processing such transactions. The institutions have to concentrate on standardisation, accuracy, speed and, last but not least, fully automated processing.

The European Union has been actively promoting improved standardisation of the payment operations. The Member States and banks operating in them must meet multiple requirements imposed, inter alia, by the European Commission and national legislations. Rules have been set up in Europe on assignment of unique international bank account numbers (IBAN) and common rules introduced of debiting fees for payments within the EU and EEA. Another step towards standardisation is represented by the SEPA payments and SEPA direct debit.

All that inevitably brings also increased demands on the correctness of payment orders that you - our clients - submit for processing to our bank. We believe that this Handbook will make their right preparation easier for you and, as such, will become your helpful companion.

UniCredit Bank Czech Republic and Slovakia, a.s.

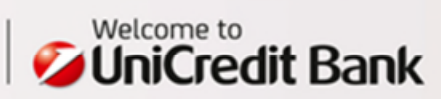

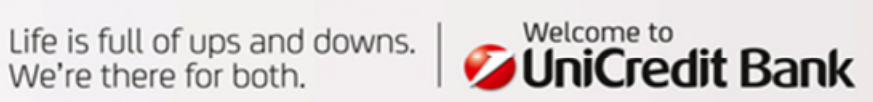

### SUMMARY OF ILLUSTRATIVE TRANSACTIONS

| Transaction type                                                                  | Page |
|-----------------------------------------------------------------------------------|------|
| 1. Cross-border payment within the EU and EEA - Europayment                       | 10   |
| Payments in EUR up to EUR 50,000                                                  | 10   |
| 2. Foreign payment within the EU and EEA                                          |      |
| Payments in EUR over EUR 50,000                                                   | 14   |
| Payments in other currencies                                                      |      |
| 3. SEPA payment                                                                   | 18   |
| Payments in EUR in the countries / at banks supporting SEPA payment processing    |      |
| 4. Foreign payment outside the EU and EEA                                         | 22   |
| Option 1 - BIC of the beneficiary's bank known                                    |      |
| 5. Foreign payment outside the EU and EEA                                         | 26   |
| Option 2 - BIC of the beneficiary's bank unknown                                  | 20   |
| 6. Foreign payment outside the EU and EEA                                         | 28   |
| Option 3 - payment to the Russian Federation in Russian rubles (RUB)              | 20   |
| 7. "Foreign payment" within the Czech Republic                                    |      |
| Payment in a foreign currency from the client's account maintained in CZK         | 30   |
| Payment in CZK from the client's account maintained in a foreign currency         |      |
| 8. Conversion/Foreign currency transfer on own account with UniCredit Bank        |      |
| Option 1 - User rights for both the payer account and beneficiary account         | 34   |
| I ransfer of funds from an account in one currency to account in another currency |      |
| Iransier of funos between accounts maintained in a foreign currency               |      |
| 9. Conversion/Foreign currency transfer on own account with Unicredit Bank        |      |
| Uption 2 - User rights only for the payer account in another currency.            | 36   |
| Transfer of funds between accounts maintained in a foreign currency               |      |
| 10 Foreign transactions in PenMinBi                                               |      |
| Clean navments to China                                                           | 40   |
| Clean payments outside China                                                      | 10   |
| 11. SEPA Direct Debit outgoing                                                    |      |
| Direct Debit order in FUR within countries/banks supporting SEPA B2B Direct Debit | 42   |
| 12 SEPA Direct Debit authorisation                                                |      |
| Authorisation of execution for SEPA CORE and B2B Direct Debit                     | 46   |

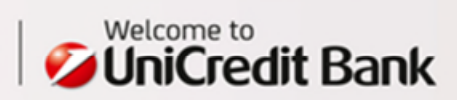

| Foreign<br>payment                             | <ul> <li>Any payment is considered a foreign payment, providing it meets any (even one) of the following requisites:         <ul> <li>The payer or beneficiary account is maintained in a foreign currency</li> <li>The payer or beneficiary account is maintained in abroad</li> <li>The payment is executed in a foreign currency</li> </ul> </li> </ul>                                                                                                    |
|------------------------------------------------|----------------------------------------------------------------------------------------------------|
| EU<br>Cross-border<br>Payment<br>(Europayment) | <ul> <li>Any payment in EUR made within the EU and EEA up to EUR 50,000 is processed as a Europayment (a cross-border payment) providing it meets all of the following requisites:         <ul> <li>The beneficiary's IBAN has been entered correctly</li> <li>The beneficiary's bank BIC has been entered correctly</li> <li>Fees are managed using the SHA option</li> <li>The NON-STP instruction (see below) is not requested for processing</li> </ul> </li> </ul>                                                                                                    |
| SEPA payment                                   | <ul> <li>Any payment in EUR made within the SEPA states is processed as a SEPA payment, providing it meets all of the following requisites:         <ul> <li>The form designated for SEPA payments has been filled out correctly</li> <li>Fees are managed using the SHA option</li> <li>The beneficiary's IBAN has been entered correctly, and</li> <li>The beneficiary's bank BIC has been entered correctly (the beneficiary's bank must be able to accept SEPA payments)</li> </ul> </li> </ul>                                                                                                    |
| SEPA<br>Direct Debit                           | <ul> <li>A SEPA payment in EUR, initiated by the beneficiary and executed solely between the accounts<br/>maintained in EUR by the banks supporting the service</li> </ul>                                                                                                    |
| BBAN                                           | <ul> <li>Basic Bank Account Number</li> <li>Account number used by the banks locally in respective countries</li> <li>It remains valid alongside the IBAN</li> <li>In the Czech Republic, for example, it may consist of 6 digits (account prefix) + 10 digits (account number/4 digits (bank code)</li> </ul>                                                                                                    |
| IBAN                                           | <ul> <li>International Bank Account Number</li> <li>An account number format set down by the EBS204 standard published by the ECBS (European Committee for Banking Standards)</li> <li>It enables unambiguous identification of an account with the respective financial institution in respective country</li> <li>Contains complete information on the account number, bank code and country</li> <li>Using the IBAN format of the account number is mandatory at the cross-border transfers within the EU Member States and European Economic Area (the latter encompassing all EU states plus Iceland, Lichtenstein and Norway)</li> </ul> |
|                                                | <ul> <li>IBAN structure (up to 34 characters, analysed as follows):</li> <li>2 characters - country code</li> <li>2 characters - check digit - enables programmed confirmation of the number, serves as a protection against erroneously entered account numbers (due to e.g. typing errors)</li> <li>Max. 30 characters - bank code and account number within the bank</li> </ul>                                                                                                    |
|                                                | <ul> <li>Example of IBAN for the Czech Republic (has always 24 characters):</li> <li>Local bank account (BBAN): 19-2000145399/2700</li> <li>IBAN - written form: CZ95 2700 0000 1920 0014 5399</li> <li>IBAN - electronic format: CZ9527000000192000145399</li> </ul>                                                                                                    |
|                                                | Note: You will find your account IBAN in the documentary statement of your account, e.g. upon clicking at the menu "Finances / Accounts in the account detail".                                                                                                    |

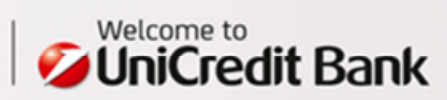

| BIC           | = Bank Identifier Code / international code of the bank                                                                                                    |
|---------------|----------------------------------------------------------------------------------------------------|
|               | <ul> <li>Valid SWIFT code of the bank</li> </ul>                                                                                                    |
|               | • 8 – 11 characters                                                                                                    |
|               | <ul> <li>For example BALXLZPP (UniLredit Bank Lzech Republic and Slovakia, a.s.)</li> </ul>                                                                                  |
| ABA           | = American Bankers Association routing number / Bank ID in USA                                                                                                    |
|               | • Code issued to a Financial institution in USA eligible to maintain an account at a Federal Reserve Bank                                                                    |
|               | <ul> <li>Also called "check routing number", "ABA number" or "routing transit number (RTN)"</li> </ul>                                                                       |
|               | <ul> <li>The code may vary for different accounts within one bank (depends on time when the account has been<br/>oppond)</li> </ul>                                          |
|               | <ul> <li>9 digits</li> </ul>                                                                                                    |
| BEI           | = Business Entity Identifier / international code of the entity                                                                                                    |
|               | <ul> <li>A code assigned to a non-financial entity by the registration authority</li> </ul>                                                                                  |
|               | <ul> <li>It has a format identical with the valid SWIFT code of the bank</li> </ul>                                                                                          |
|               | • 8 – 11 characters                                                                                                    |
| SEPA          | = Single Furo Payment Area                                                                                                    |
|               | <ul> <li>A single area for payments in euros within which payments are executed under the identical conditions</li> </ul>                                                    |
|               | and rights                                                                                                    |
|               | <ul> <li>Separate banks join the initiative voluntarily, however, as indicated by the market developments,</li> </ul>                                                        |
|               | separate states are likely to transit to the SEPA single system from their national payment systems in future                                                                |
|               |                                                                                                    |
| SWIFT         | = Abbreviation for the Society For Worldwide Interbank Financial Telecommunication                                                                                           |
|               | • A provider of a private computer network serving for standardised communication between financial                                                                          |
|               | institutions                                                                                                    |
|               | <ul> <li>Each terminal has its SWIFT address, i.e. BIC or BEI</li> </ul>                                                                                                    |
| Payment title | = A facultative description of the payment purpose                                                                                                    |
|               |                                                                                                    |
| Cut off Time  | = A deadline for submitting the payment instruction to the bank                                                                                                    |
|               | • A foreign payment order is processed by the bank on the same business day, providing it has been (duly                                                                     |
|               | Certified and) delivered to the bank server by 15:00 at the latest                                                                                                    |
| STP           | = Straight Through Processing = processing without any action by the operator                                                                                                |
|               | • Correctly and completely filled out payment orders, without special processing requests, are processed as                                                                  |
|               | the STP payments - as a touch-tree procedure<br>• A worldwide trend, already applied also in the Creek Depublic, is represented by charging ap ovtra fee for                 |
|               | • A worldwide deno, already applied also in the czech Republic, is represented by charging an exit a ree for the NON-STP payments, i.e.                                      |
|               | o For payment orders submitted on a paper-based medium, or                                                                                                    |
|               | o Incorrectly or incompletely filled out electronic payment orders                                                                                                    |
|               | <ul> <li>For correctly and completely filled out payment orders with a special processing request that triggers<br/>NON-STP processing</li> </ul>                            |
|               | <ul> <li>In cases where OUR or BEN fees are applied to non-conversion payments in the EEA (European</li> </ul>                                                               |
|               | Economic Area) currencies within the EEA                                                                                                    |
| -             | • CIIA shared for requested by the payor's back are actiled by the same face requests the the                                                                                |
| Expenses      | <ul> <li>STAR = SHARE(); Tees requested by the payer's bank are settled by the payer, tees requested by the<br/>beneficiary's bank are settled by the beneficiary</li> </ul> |
|               | • <b>BEN</b> = beneficiary; all fees to be paid by the beneficiary                                                                                                    |
|               | OUR= all fees to be paid by the payer                                                                                                    |
|               |                                                                                                    |

Important note: Any non-conversion payments in the EEA (European Economic Area) currencies will be processed as STP on the condition that the SHA has been set out for the fees management. If the designation is BEN or OUR, respective payments will be processed with debiting for the NON-STP extra fee.

### Recommendation:

Adjust your business partner database (select "Payments > Beneficiary list > Foreign") in the BusinessNet system or in the accounting application (if performing data transfers directly from accounting), so that it contains correct and complete information on the beneficiaries of the payments.

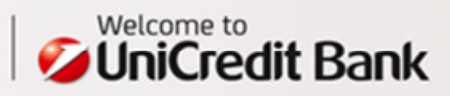

| Code words | Where a special mode of processing is requested (such as a prearranged rate), a relevant co                    | de word must be entered    |
|------------|----------------------------------------------------------------------------------------------------|----------------------------|
|            | in the payment order in the " <b>Special Instructions For Bank</b> " field of the order (for Standard          | Foreign, EU Cross-border   |
|            | <ul> <li>Code words are defined by UniCredit Bank Czech Republic and Slovakia, a.s.</li> </ul>                 |                            |
|            | • Each code words should be set out in the format "/xxxx/", such as /RATE/; whenever su                        | uch special instruction is |
|            | entered in an incorrect format, the order will be processed only as a NON-STP payment                          |                            |
|            | <ul> <li>Any payment order containing a code word marked as NON-STP is processed only as a NON-</li> </ul>     | STP payment                |
|            | <ul> <li>The below listed code words marked "SEPA" cannot be used for SEPA payments</li> </ul>                 |                            |
|            | Incorrectly entered code word                                                                                  |                            |
|            | The fields "Information for bank" and "Instruction for bank" are sized 4x35 characters. When fill              | ing out the fields, kindly |
|            | always start with the first position in the first line (the first character should never be a space -          | if necessary, the correct  |
|            | character to be used instead is "/"). If completed incorrectly, the information cannot be processe             | to a code word (including  |
|            | that code word) exceeds 35 characters (including spaces) the pext line must be started again with              | to a code word (including  |
|            | with the rest of the text. Otherwise, only the first 35 characters will be included in processing.             |                            |
|            | Selected code words and their meanings:                                                                        | Examples:                  |
|            |                                                                                                    | /AVIZO/NA                  |
| STP        | AVIZO/                                                                                                    | FAX00498937822384          |
|            | - a request to send an advice to the beneficiary, by fax or SWIF I                                             | HERR NEUMANN               |
| STP        | /CHQB/                                                                                                    | /СНОВ/                     |
| SEPA       | - the payment should be paid by cheque abroad                                                                  |                            |
|            | /EQUIVAL/                                                                                                    |                            |
| NON-STP    | - If a precise equivalent of the amount in another currency should be sent                                     | /EQUIVAL/UHRADTE           |
| SEPA       | $r_{a}$                                                                                                    | VLOR                       |
|            | the code word and instruction for payment in EUR in the "bank information" field                               |                            |
| NON-STP    | /INTC/                                                                                                    |                            |
|            | - field to designate an intracompany payment subject to special conditions                                     | /INTC/                     |
| STD        | /RATE/                                                                                                    | /RATE/31.188 AGREED        |
| JIF        | - A special rate has been agreed directly with a Treasury employee or your Relationship Manager.               | WITH MR CERNY              |
|            |                                                                                                    |                            |
| STP        | VALUE/                                                                                                    |                            |
| SEPA       | - A special value dating of the payment has been agreed directly with your Relationship Manager                | /VALUE/T+0,11.5.2010       |
|            | - The value date type (soch as 1+1) is separated by a comma norm the particular date (e.g. nor 11<br>May 2010) |                            |
|            | //s/ or /ss/                                                                                                   |                            |
| STP        | - Where a settlement is made <b>in CZK</b> to a domestic account from an account maintained in a               |                            |
| SEPA       | foreign currency, entering of the respective variable (VS), specific (SS) or constant (KS) symbol may          |                            |
|            | be required. Within the bank (UCBCZ) the symbols are displayed for both the beneficiary and payer              | (VC/201426E2               |
|            | in the account statement, as "information for payer".                                                          | /VS/28145055               |
| NON-STP    | /VS/ or /KS/ or /SS/                                                                                           | 110/1140                   |
| SEPA       | - Payments in a currency different from CZK, with the filled-in symbols, are processed with                    |                            |
|            | charging the NON-STP extra fee. Within the bank (UCBCZ) the symbols are displayed for both the                 |                            |
|            | beneficiary and payer in the account statement, as a, "information for payer".                                 |                            |
| STP        | ABA/                                                                                                    | (404/011100000             |
| SEPA       | Method for identifying the bank of counterparty using the ABA routing number for payment to USA.               | /ABA/011103093             |
|            | n AdA number is provided by counterparty, it must be stated in payment droer.                                  |                            |

### Recommendation:

Please, check for the information updates in the BusinessNet system's e-mail (select "Communication Center > Inbox").

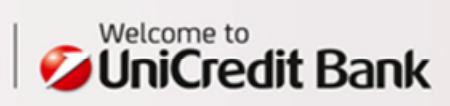

| NOT | ES |
|-----|----|
|-----|----|

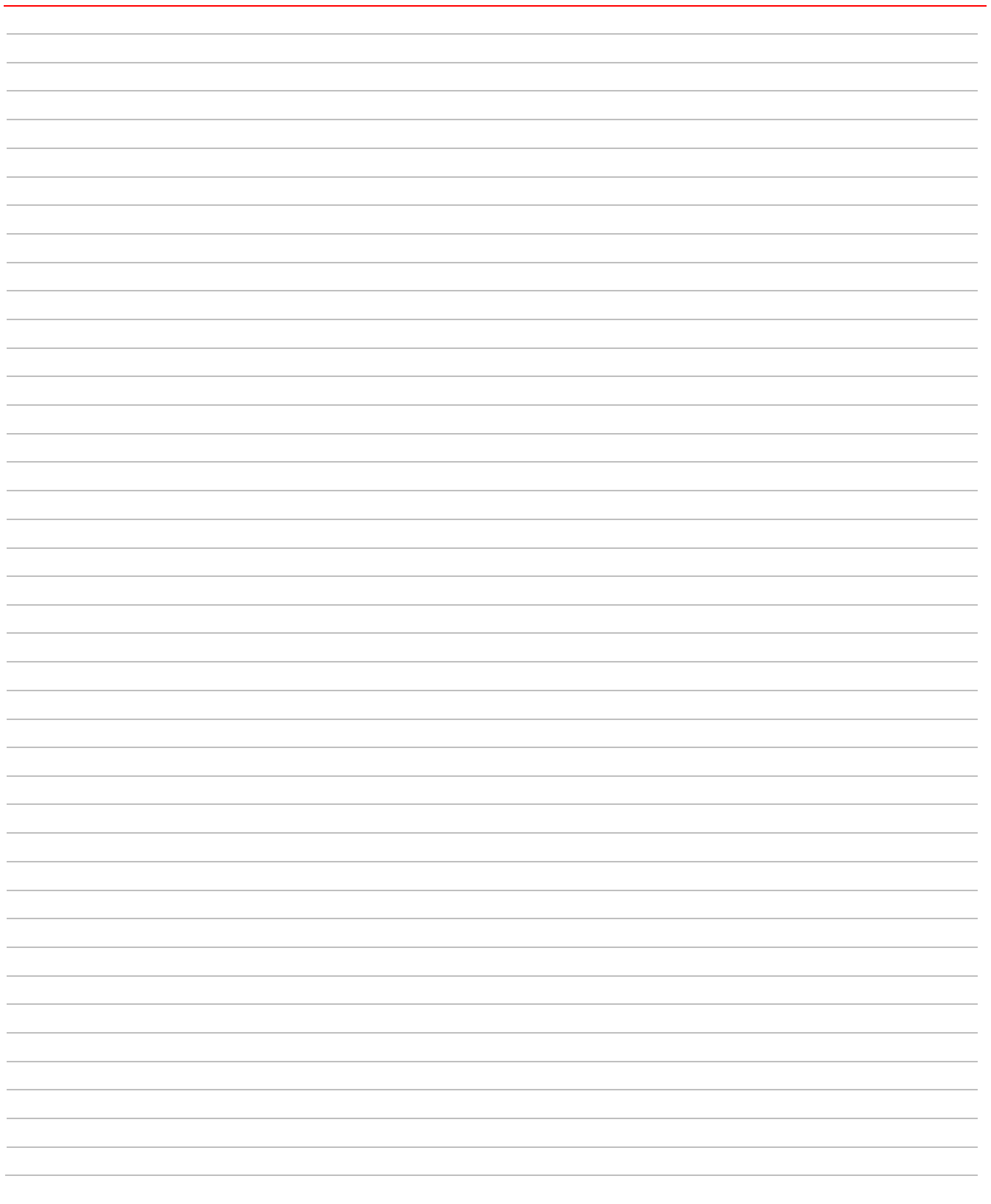

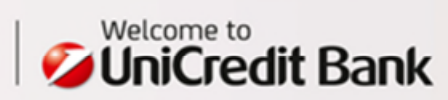

# 1. CROSS-BORDER PAYMENTS WITHIN THE EUROPEAN UNION AND EEA – EUROPAYMENT – A PAYMENT IN EUR UP TO EUR 50,000

A cross-border payment, called Europayment, has been introduced in the EU Member States and European Economic Area; the following requirements apply to the Europayment:

- Payment currency is EUR
- Payment amount is up to EUR 50,000
- Beneficiary's **IBAN** must be entered correctly
- BIC must be entered correctly
- Fees are managed using the SHA option
- No special mode of processing is requested (no code words set out in the field "Information for bank")

Compliant to Regulation (EC) No 924/2009 on cross-border payments in the Community, the cross-border payments meeting the above criteria are subject to the same fees as those charged by the banks for domestic transfers in EUR\*.

The described processing mode applies to the payment orders filled out in accordance with the requirements defined on this page. Where the requirements are not met, the transaction is processed as a standard foreign payment.

| Field                | Description                                                                                                    |                                                                                                    | Example                                    |
|----------------------|----------------------------------------------------------------------------------------------------|----------------------------------------------------------------------------------------------------|--------------------------------------------|
|                      | Zone "Payer"                                                                                                    |                                                                                                    |                                            |
| Payer<br>Account No. | Select from th                                                                                                    | e list of your permitted accounts.                                                                                                    | 100003073   BĚŽNÝ ÚČET (FO<br>A FOP)   EUR |
|                      | Zone "Beneficiary"                                                                                                    |                                                                                                    |                                            |
|                      | Line 1                                                                                                    | Insert the accurate name of the payment beneficiary.<br>The field for entering the beneficiary's address may be<br>displayed by clicking at the icon .                                                                                                  | EMPFANGER GMBH                             |
| Beneficiary          | Line 2                                                                                                    | Insert the street from the payment beneficiary's address.                                                                                                    | TESTSTRASSE 18                             |
| (Payee)              | Line 3                                                                                                    | Insert the city and postcode from the payment beneficiary's address.                                                                                                    | 80534 MUENCHEN                             |
|                      | Line 4                                                                                                    | Insert the country from the payment beneficiary's address.                                                                                                    | DE                                         |
| Account<br>number    | Insert the IBAI<br>If - for exampl<br>IBAN DE98 12<br>IBAN DE98-12<br>IBAN DE98-12<br>make sure to<br>abbreviation,<br>characters. | N.<br>Le - the format of the number set out in the invoice is<br>236 5487 4236 or<br>236-5487-4236 or<br>36.5487.4236,<br>insert such number in the payment order without the "IBAN"<br>as well as without spaces, periods, dashes or any other special | DE53700700100222088700                     |
| SWIFT/BIC            | Insert the acc<br>beneficiary's t                                                                                                  | urate SWIFT address (i.e. BIC – Bank Identifier Code) of the<br>pank.                                                                                                    | DEUTDEMMXXX                                |
| Bank code            | Leave blank.                                                                                                    |                                                                                                    |                                            |
| Country<br>code      | Insert or selec<br>clicking at the<br>correctness th                                                                               | t from the country list the beneficiary's country code. Display, by<br>Magnifier icon, the list of the country codes or check for<br>ne country code you have inserted.                                                                                 | DE                                         |
| Beneficiary's        | Line 1                                                                                                    | Insert the beneficiary's bank name.<br>The field for entering the address may be displayed by clicking<br>at the icon $\textcircled{I}$ .                                                                                                    | DEUTSCHE BANK AG                           |
| bank                 | Line 2                                                                                                    | Insert the beneficiary's bank street.                                                                                                    | 15, PROMENADENPLATZ                        |
|                      | Line 3                                                                                                    | Insert the beneficiary's bank city.                                                                                                    | MUENCHEN                                   |
|                      | Line 4                                                                                                    | Insert the beneficiary's bank country.                                                                                                    | DE                                         |

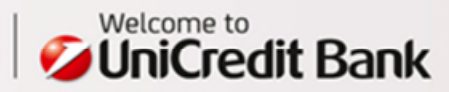

|                                     | Zone "Detail"                                                        |                     |
|-------------------------------------|----------------------------------------------------------------------|---------------------|
| Amount                              | Enter the transfer amount (the payment currency is exclusively EUR). | 5000,00             |
| Date                                | Enter or select the due date.                                        | 6.10.2014           |
| Payment<br>title                    | Select from the payment title list.                                  | 120                 |
| Charges                             | Only the SHA option is permitted.                                    | SHA                 |
| Details for<br>Beneficiary          | Into this field, enter the information for the beneficiary. **       | RECHNUNG 1258489653 |
| Special<br>instructions<br>for bank | Leave blank.                                                         |                     |

\*) The only clearing centre of the Czech Nat. Bank existent in the Czech Republic is the one for local payments in CZK; as yet, EUR has not been introduced as the Czech domestic currency. Consequently, payments in EUR continue to be processed and charged for as foreign payments. A similar practice has been applied also in the other EU States whose local currency is other than EUR.

\*\*) PLEASE, NOTE! In Line 1, position 1, any character may be filled in, except for a space. Otherwise, the payment purpose will be not delivered to the beneficiary.

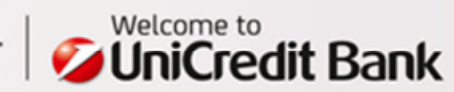

| Templates               |      | Select a Template                                   | • |   | Q   |
|-------------------------|------|-----------------------------------------------------|---|---|-----|
| Order Status            |      | ew                                                  |   |   |     |
| Payment Type            |      | URO Foreion Payment Standard                        |   |   |     |
| Paver Account           |      | 100003073   BĚŽNÝ ÚČET (FO A FOP)   74.113.38   EUR | - |   | 65  |
| Account Owner           |      | A Europa - Test CZ                                  |   |   |     |
| Porte er                |      | Palasi a Dadaas                                     |   |   | 0   |
| Partier                 |      |                                                     | • |   |     |
| Address                 | v    | INFRANGER GMBH                                      |   | - |     |
|                         |      | 80534 MUENCHEN                                      |   |   |     |
|                         |      | DE                                                  |   |   |     |
| Account No.             | ~    | DE53700700100222088700                              |   |   | ۲   |
| SWIFT / BIC             | 1    | DEUTDEMMXXX * Q, DEUTSCHE BANK AG                   |   |   |     |
| Bankcode                |      |                                                     |   |   |     |
| Country Code            | ~    | DE C GERMANY                                        |   |   |     |
| Destination Bank Name   | ~    | DEUTSCHE BANK AG                                    |   |   | ۲   |
| Amount                  | ~    | 5.000,00 * EUR Date 06.10.2014                      |   | • |     |
| Payment Title           | ~    | 120 Q IMPORT OF GOODS                               |   |   |     |
| Charges                 |      | SHA - domestic fees to payer, foreign fees to payee | - |   |     |
| Details for Beneficiary |      | RECHNUNG 1258489653                                 |   |   | ۲   |
| Spec. Inst. for Bank    |      |                                                     |   |   | 🖻 🕣 |
| Transaction Confirma    | tion | •                                                   |   |   |     |
|                         |      |                                                     |   |   |     |
| Save Partner            |      | Template Name                                       |   |   | •   |

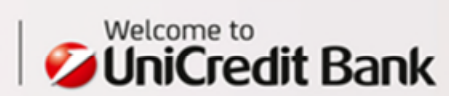

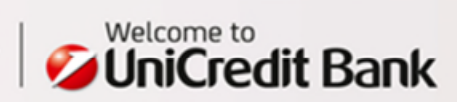

# 2. FOREIGN PAYMENTS WITHIN THE EU AND EEA

### Foreign transfers

- In currencies different from EUR, or
- In EUR exceeding EUR 50,000,

i.e. any payments that fail to meet the criteria of a cross-border payment within the EU and EEA are processed as standard foreign payments.

### To submit a payment of this type, please, use the universal form available under "Payments > Foreign > Standard".

| Field                             | Descriptio                                                                                                    | n                                                                                                    | Example                                    |
|-----------------------------------|----------------------------------------------------------------------------------------------------|----------------------------------------------------------------------------------------------------|--------------------------------------------|
|                                   | Zone "Pay                                                                                                    | /er"                                                                                                    |                                            |
| Payment type                      | Retain the                                                                                                    | e pre-completed option "Standard payment abroad".                                                                                                    | Standard payment abroad                    |
| Account<br>number and<br>currency | Select fro                                                                                                    | m the list of your permitted accounts.                                                                                                    | 100003073   BĚŽNÝ ÚČET (FO<br>A FOP)   EUR |
|                                   | Zone "Ber                                                                                                    | neficiary"                                                                                                    |                                            |
|                                   | Line 1                                                                                                    | Insert the accurate name of the payment beneficiary.<br>The field for entering the beneficiary's address may be displayed<br>by clicking at the icon .                                                                                                    | EMPFANGER GMBH                             |
| Beneficiary                       | Line 2                                                                                                    | Insert the street from the payment beneficiary's address.                                                                                                    | TESTSTRASSE 18                             |
| (Payee)                           | Line 3                                                                                                    | Insert the city and postcode from the payment beneficiary's address.                                                                                                    | 80534 MUENCHEN                             |
|                                   | Line 4                                                                                                    | Insert the country from the payment beneficiary's address.                                                                                                    | DE                                         |
| Account<br>number                 | Insert the<br>If - for exa<br>IBAN DE2<br>IBAN DE2<br>IBAN DE2<br><b>make sur</b><br><b>abbreviat</b><br><b>character</b> | IBAN.<br>ample - the format of the number set out in the invoice is<br>0 1015 0201 0000 9366 00 or<br>0.1015.0201.0000.9366.00 or<br>0-1015-0201-0000-9366-00,<br>e to insert such number in the payment order without the "IBAN"<br>ion, as well as without spaces, periods, dashes or any other special<br>s. | DE53700700100222088700                     |
| SWIFT/BIC                         | Insert the beneficial                                                                                                    | e accurate SWIFT address (i.e. BIC – Bank Identifier Code) of the ry's bank.                                                                                                    | HYVEDEMMXXX                                |
| Bank code                         | Leave bla                                                                                                    | nk                                                                                                    |                                            |
| Country code                      | Insert or s<br>clicking a<br>correctne                                                                                    | elect from the country list the beneficiary's country code. Display, by t the $\bigcirc$ magnifier icon, the list of the country codes or check for ss the country code you have inserted.                                                                                                    | DE                                         |
| Beneficiarv's                     | Line 1                                                                                                    | Insert the beneficiary's bank name.<br>The field for entering the address may be displayed by clicking at the icon.                                                                                                    | UNICREDIT BANK AG<br>(HYPOVEREINSBANK)     |
| bank                              | Line 2                                                                                                    | Insert the beneficiary's bank street.                                                                                                    | AM TUCHERPARK 16                           |
|                                   | Line 3                                                                                                    | Insert the beneficiary's bank city.                                                                                                    | MUENCHEN                                   |
|                                   | Line 4                                                                                                    | Insert the beneficiary's bank country.                                                                                                    | DE                                         |

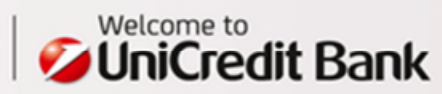

|                                     | Zone "Detail"                                                                                                    |                                                     |
|-------------------------------------|----------------------------------------------------------------------------------------------------|-----------------------------------------------------|
| Currency                            | Enter or select from the list "EUR" as the currency.                                                                                                    | EUR                                                 |
| Amount                              | Enter the transfer amount.                                                                                                    | 56000.00                                            |
| Date                                | Enter or select the due date.                                                                                                    | 06.10.2014                                          |
| Payment title                       | Select from the payment title list.                                                                                                    | 120                                                 |
| Charges                             | Select the fees management option from the list. $^{\star}$                                                                                                    | SHA                                                 |
| Information for<br>beneficiary      | Into this field, enter the information for the beneficiary. **                                                                                                    | TREIBSCHRAUBEN,<br>RECHNUNG 74125863                |
| Special<br>instructions for<br>bank | In case of <b>special requirements for processing</b> insert appropriate <b>code word</b> (see Basic terms used at foreign payment operations, page 6).<br>To enter the code word, press pencil icon on the right of the field <b>S</b> .<br>This opens a window where you have a <b>selection menu</b> to choose a code word for the special instruction. Under it there is a field where you can enter your special instruction.<br>The entered code word and special instruction is added to the field at the bottom of the screen. After entering, the required code words are all stored in the special instructions box at the end of the payment order form. Slash at the end of the line are added automatically and if longer the text is automatically split into new line.<br>If the list of code words does not offer your desired code word - for example the word "VALUE", then select "Additional" in the selection. To the left field, enter the desired code word. To the right box, type a value of your special instruction.<br>You can use up to 4 special instructions.<br>For example, if want to redirect the payment through another bank, then also use the "Additional" - in left field for the code word indicate the value of "X". A to the right field type in your request for redirection. | /AVIZO/NA<br>FAX00498937822384 HERR<br>NE<br>/UMANN |

\*) For non-conversion payments in an EEA currency and within the EEA, only the SHA option may be used for the fees management. For conversion payments or for payments in the currencies different from the EEA country currencies and within the EEA, all options of the fees management may be used.

\*\*) PLEASE, NOTE! In Line 1, position 1, any character may be filled in, except for a space. Otherwise, the payment purpose will be not delivered to the beneficiary.

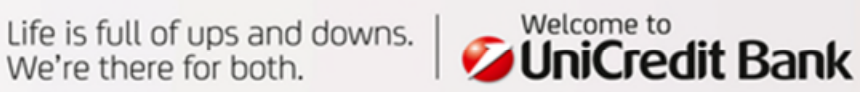

| Templates               | Select a Template                                       |
|-------------------------|---------------------------------------------------------|
| Order Status            | New                                                     |
| Payment Type            | Standard Foreign Payment                                |
| Payer Account           | 100003073   BĚŽNÝ ÚČET (FO A FOP)   74.113,38   EUR 🔹 🕻 |
| Account Owner           | CA Europa - Test CZ                                     |
| Partner                 | Select a Partner                                        |
| Pavee                   | ✓ EMPEANGER GMBH *                                      |
| Address                 | TESTSTRASSE 18                                          |
|                         | 80534 MUENCHEN                                          |
|                         | DE                                                      |
| Account No.             | ✓ DE53700700100222088700 *                              |
| Beneficiary Bank        |                                                         |
| SWIFT / BIC             | ✓ HYVEDEMMXXX Q UNICREDIT BANK AG (HYPOVEREINSBANK)     |
| Bankcode                |                                                         |
| Country Code            | ✓ DE C GERMANY                                          |
| Destination Bank Name   | ✓ UNICREDIT BANK AG (HYPOVEREINSBANK)                   |
|                         | AM TUCHERPARK 16                                        |
|                         | MUENCHEN                                                |
|                         | DE                                                      |
| Currency                | ✓ EUR * Q EUR Euro                                      |
| Amount                  | ✓ 56.000,00 * Date 06.10.2014                           |
| Payment Title           | ✓ 120 Q IMPORT OF GOODS                                 |
| Charges                 | SHA - domestic fees to payer, foreign fees to payee     |
| Details for Beneficiary | ✓ TREIBSCHRAUBEN, RECHNUNG 74125863                     |
| Spec. Inst. for Bank    | ✓ /AVIZO/NA FAX00498937822384 HERR NE                   |
|                         | /UMANN                                                  |
|                         |                                                         |
|                         |                                                         |
| Transaction Confirmat   | tion 🛨                                                  |
|                         |                                                         |
|                         |                                                         |
|                         |                                                         |

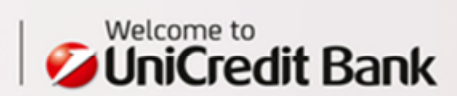

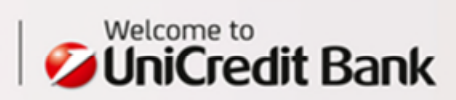

# 3. SEPA CREDIT TRANSFER

A SEPA payment is a cashless transfer of funds in EUR in favour of the beneficiary, initiated by the payer through the payment order submitted electronically to the bank. A SEPA payment has strictly defined requisites and is executed within the SEPA countries, between the banks that have acceded the SEPA payments.

### Mandatory requisites of the SEPA Credit Transfer

- The beneficiary's account number must be entered in the IBAN format.
- The beneficiary's bank is identified by a valid BIC code.
- The beneficiary's bank has adopted the processing requirements of the SEPA payments (please, see the link on the list below).
- Fees are managed as SHA(= SLEV), i.e. both the beneficiary and payer settle the fees with their bank.
- The payment is in EUR; payments may be dispatched from the account also in other currencies, however a conversion into EUR is always performed.

List of SEPA countries in PDF format:

http://www.unicreditbank.cz/download/sepa/Zeme\_SEPA\_A4.pdf

List of participant banks in the PDF format: http://epc.cbnet.info/docs/SEPA\_Credit\_Transfer.pdf

### To submit a payment of this type, please, use the form available under "Payments > Foreign > SEPA Credit Transfer ".

| Field                | Description                                                                                                    | Example                                            |
|----------------------|----------------------------------------------------------------------------------------------------|----------------------------------------------------|
|                      | Zone "Payer"                                                                                                    |                                                    |
| Payment type         | Automatically pre-filled with option "Sepa Credit Transfer".<br>Check "Urgent payment" for processing as express payment.                                                                                                    | SEPA Credit Transfer                               |
| Payer Account<br>No. | Select from the list of your permitted accounts.                                                                                                    | 100003073   BĚŽNÝ ÚČET (FO<br>A FOP)   EUR         |
| Debitor ID           | Individuals are differentiated from organisations. Only one identification type may be selected. The field for entering the identification may be displayed by clicking at the icon $\textcircled{I}$ .                        | Private                                            |
| Organisation         | BIC.<br>Bank Party Identification<br>Customer No.<br>DUNS<br>Employer Identification No.<br>EANGLN.<br>Tax Identification<br>Proprietary Identification                                                                        | Not used in this example                           |
| Private              | Identity Card No.<br>Tax Identification No.<br>Date and Place of Birth<br>Passport No.<br>Customer No.<br>Drivers Lic. No.<br>Social Security No.<br>Alien Security No.<br>Employer Identification No.<br>Other Identification | Tax Identification Number<br>(DIČ):<br>CZ123456789 |

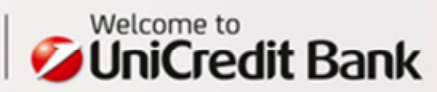

|                                                | Zone "Benefic                                                                                                    | iary"                                                                                                    |                                                     |  |
|------------------------------------------------|----------------------------------------------------------------------------------------------------|----------------------------------------------------------------------------------------------------|-----------------------------------------------------|--|
|                                                | Line 1                                                                                                    | Beneficiary name.                                                                                                    | RAZON, S.A.                                         |  |
|                                                | Line 2                                                                                                    | Beneficiary name (if longer than 35 characters).                                                                                                    |                                                     |  |
| Beneficiary                                    | Line 3                                                                                                    | Street.                                                                                                    | CALLE DE TOLEDO 7                                   |  |
| (Payee)                                        | Line 4                                                                                                    | Street (if longer than 35 characters).                                                                                                    |                                                     |  |
|                                                | Line 5                                                                                                    | City.                                                                                                    | LA GUARDIA                                          |  |
|                                                | Line 6                                                                                                    | Postcode.                                                                                                    | 45760                                               |  |
| Resident of                                    | Select from th<br>a resident (thi<br>the beneficiar                                                                                                    | he list of countries the one where the payment beneficiary is is is field is mandatory whenever the street, city or postcode of y has been filled out).                                                                                                    | ES                                                  |  |
| Account<br>(IBAN)                              | Insert the ben<br>If - for examp<br>IBAN ES81 01<br>IBAN ES81.01<br>IBAN ES81-01<br>make sure to<br>abbreviation,<br>special charac                                            | eficiary's IBAN.<br>le - the format of the number set out in the invoice is<br>82 6035 4302 0150 5405 or<br>82.6035.4302.0150.5405 or<br>.82-6035-4302-0150-5405,<br>insert such number in the payment order without the "IBAN"<br>as well as without spaces, periods, dashes or any other<br>cters. | is<br>ES8101826035430201505405<br>he "IBAN"<br>ther |  |
| SWIFT/BIC                                      | Insert the accurate SWIFT address (i.e. BIC – Bank Identifier Code) of the beneficiary's bank; such bank must be able to accept SEPA payments.                                 |                                                                                                    | BBVAESMM                                            |  |
| Beneficiary<br>identification<br>(Creditor ID) | Individuals an<br>type may be s<br>displayed by (                                                                                                    | e differentiated from organisations. Only one identification selected. The field for entering the identification may be clicking at the icon                                                                                                    | Private                                             |  |
| Organisation                                   | BIC.<br>Bank Party Ide<br>Customer No.<br>DUNS<br>Employer Ider<br>EANGLN.<br>Tax Identifica<br>Proprietary Ide                                                                | entification<br>ntification No.<br>tion<br>entification                                                                                                    | Not used in the example                             |  |
| Private                                        | Identity Card I<br>Tax Identifica<br>Date and Plac<br>Passport No.<br>Customer No.<br>Drivers Lic. No<br>Social Security<br>Alien Security<br>Employer Iden<br>Other Identific | No.<br>tion No.<br>te of Birth<br>o.<br>y No.<br>No.<br>ntification No.<br>cation                                                                                                    | Tax Identification Number:<br>ES987654321           |  |

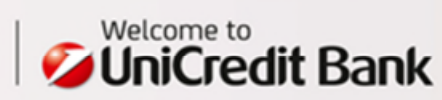

|                                     | Zone "Detail"                                                                                                    |                                               |
|-------------------------------------|----------------------------------------------------------------------------------------------------|-----------------------------------------------|
| Currency                            | Payment currency is exclusively EUR.                                                                                                    | EUR                                           |
| Amount                              | Enter the transfer amount.                                                                                                    | 15000.00                                      |
| Date                                | Enter or select the due date.                                                                                                    | 06.10.2014                                    |
| Charges                             | The fee charging option is solely SHA (=SLEV).                                                                                                    | SHA                                           |
| End-to-End<br>reference             | Enter a reference for an unambiguous identification of the transaction; the End-<br>to-end reference is a mandatory field - if not filled out, the system will<br>automatically insert the word "NOTPROVIDED".                                                                                                    | 12345                                         |
| Remittance<br>Information           | Into this field, enter the information for the beneficiary. *                                                                                                    | CAR PARTS, INVOICE<br>456843944               |
| Creditor<br>Reference<br>Number     | Leave blank                                                                                                    |                                               |
| Special<br>instructions for<br>bank | In case of <b>special requirements for processing</b> insert appropriate <b>code word</b> (see Basic terms used at foreign payment operations, page 6).<br><b>For SEPA Credit Transfer is not possible to use code words /VALUE/, /VS/, /KS/, /SS/, /CHGB/ and /EQUIVAL/.</b><br>To enter the code word, press pencil icon on the right of the field <b>S</b> .<br>This opens a window where you have a <b>selection menu</b> to choose code word for special instruction. Under it there is a field where you can enter your special instruction.<br>The entered code word and special instruction is added to the field at the bottom of the screen. After entering, the required code words are all stored in the special instructions box at the end of the payment order form. Slash at the end of the line are added automatically and if longer the text is automatically split into new line.<br>If the list of code words does not offer your desired code word - for example the word "VALUE", then select "Additional" in the selection. To the left field, enter the desired code word. To the right box, type a value of your special instruction.<br>You can use up to 4 special instructions.<br>For example, if want to redirect the payment through another bank, then also use the "Additional" - in left field for redirection. | /RATE/27,440 DOHODNUTO<br>S PANEM CERN<br>/YM |

\*) PLEASE, NOTE! In Line 1, position 1, any character may be filled in, except for a space. Otherwise, the payment purpose will be not delivered to the beneficiary.

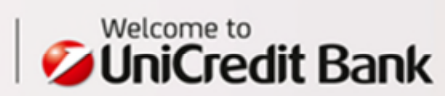

| PA                      |                                                    | ☆ \$ B |
|-------------------------|----------------------------------------------------|--------|
|                         |                                                    |        |
| emplates                | Select a Template                                  | Q      |
| Order Status            | To sign                                            |        |
| Payment Type            | Sepa Credit Transfer                               |        |
|                         |                                                    |        |
| ayer Account            |                                                    | - W    |
| Account Owner           | CA Europa - Test C2 - zscratnaeelyouur             |        |
| Jebitor ID              | Tax Identification No.                             |        |
| Tax Identification Nr.  | / C7122456790                                      | 1      |
| Tax identification for. | V 02123430703                                      | ]      |
| Partner                 | Select a Partner                                   | a      |
| ayee                    | ✓ RAZON, S.A.                                      | • 🚯 😑  |
| ddress                  | CALLE DE TOLEDO 7                                  |        |
|                         |                                                    |        |
|                         | 45760                                              |        |
| Resident of             |                                                    |        |
| account (IBAN)          | ES8101826035430201505405                           |        |
| WIET / BIC              |                                                    |        |
| Creditor ID             | Private     Organization                           |        |
|                         | Tax Identification No.                             |        |
| Tax Identification Nr.  | ✓ ES987654321                                      | 1      |
| urrency                 | FUR Furg                                           |        |
| mount                   | 15 000 00 * Date 28 04 15                          | •      |
| hardes                  | SHA - domestic fees to paver foreign fees to pavee | •      |
| indiges                 | 12345                                              | (4)    |
| Remittense Inform       | CAP PARTS INVOICE 456942044                        |        |
| reditor Ref. Number     | • OART ARTO, IRVOICE 400040044                     |        |
| Check Inst for Book     | / RATE/27 440 DOHODNUTO S PANEM ČERN               |        |
| pect instant of Dank    |                                                    |        |
|                         |                                                    |        |
|                         |                                                    |        |
|                         |                                                    |        |
|                         |                                                    |        |
| Save Partner            | Template Name                                      | ۲      |
| der History             | •                                                  |        |
|                         | Court N Delate N Death N                           |        |

UniCredit Bank

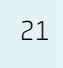

## 4. FOREIGN PAYMENT OUTSIDE THE EUROPEAN UNION AND EEA

OPTION 1 - BIC OF THE BENEFICIARY'S BANK KNOWN

### Foreign payment specifics

- Where the OUR fees management option is used for the payment orders to USA, it will be automatically changed to BEN or SHA by the US banks.
- If counterparty has provided ABA routing number (9 digits) for the payment to USA, it must be stated in the field Special Instructions For Bank – using the code word /ABA/.
- If a payment is to be made to an account in Vietnam the field Information for beneficiary must be unambiguously and accurately filled out, according to data provided by the counterparty, otherwise this payment may be returned (while discounted for administrative charges).

| דט אטטרווג מ שמעדופרוג טר גרווא נעשפ, שנפשפ, טאפ גרופ טרוועפראמג זטררו מעמונמטנפ טרוטפר "Payrnenis > רטרפוער > אנמרטמנג | To submit a p | payment of this type, | , please, use the universal | form available under "Pa | yments > Foreign > Standard |
|----------------------------------------------------------------------------------------------------|---------------|-----------------------|-----------------------------|--------------------------|-----------------------------|
|----------------------------------------------------------------------------------------------------|---------------|-----------------------|-----------------------------|--------------------------|-----------------------------|

| Field            | Descripti                                                                                                    | on                                                                                                    | Example               |
|------------------|----------------------------------------------------------------------------------------------------|----------------------------------------------------------------------------------------------------|-----------------------|
|                  | Zone "Pa                                                                                                    |                                                                                                    |                       |
| Payment Type     | Retain th                                                                                                    | Standard Foreign<br>Payment                                                                                                    |                       |
| Payer Account    | Select fro                                                                                                    | 25005002   CZK  <br>Plátce, s.r.o.                                                                                                    |                       |
|                  | Zone "Be                                                                                                    | neficiary"                                                                                                    |                       |
| Beneficiary      | Line 1                                                                                                    | Insert the accurate name of the payment beneficiary.<br>The field for entering the beneficiary's address may be displayed by<br>clicking at the icon $\textcircled{I}$ .                                                                                                    | AUTOMOTIVE LTD.       |
| (Payee)          | Line 2                                                                                                    | Insert the street from the payment beneficiary's address.                                                                                                    | 58, 11 STREET WEST    |
|                  | Line 3                                                                                                    | Insert the city and postcode from the payment beneficiary's address.                                                                                                    | 10013 NEW YORK, NY    |
|                  | Line 4                                                                                                    | Insert the country from the payment beneficiary's address.                                                                                                    | US                    |
| Account number   | Insert the<br>If - for ex.<br>IBAN UAS<br>IBAN UAS<br><b>IBAN UAS</b><br><b>make sur</b><br><b>abbrevia</b><br><b>character</b><br>Where th<br>in the acc | e IBAN, if assigned.<br>ample - the format of the number set out in the invoice is<br>38 1236 5487 4236 or<br>38.1236-5487-4236 or<br>38.1236.5487.4236,<br>re to insert such number in the payment order without the "IBAN"<br>tion, as well as without spaces, periods, dashes or any other special<br>rs.<br>te IBAN is unknown, insert the account number (BBAN) precisely as set out<br>counting document. | 6434896434776         |
| SWIFT/BIC        | Insert the beneficia                                                                                                    | e accurate SWIFT address (i.e. BIC – Bank Identifier Code) of the<br>ry's bank.                                                                                                    | BOFAUS3NXXX           |
| Bank code        | Leave bla                                                                                                    | ank                                                                                                    |                       |
| Country code     | Insert or a<br>clicking a<br>correctne                                                                                                    | select from the country list the beneficiary's country code. Display, by<br>at the $\bigcirc$ magnifier icon, the list of the country codes or check for<br>ass the country code you have inserted.                                                                                                    | US                    |
|                  | Line 1                                                                                                    | Insert the beneficiary's bank name The field for entering the beneficiary's address may be displayed by clicking at the icon 👁.                                                                                                    | BANK OF AMERICA, N.A. |
| Destination Bank | Line 2                                                                                                    | Insert the beneficiary's bank street.                                                                                                    | 222 BROADWAY          |
| INDIA            | Line 3                                                                                                    | Insert the beneficiary's bank city.                                                                                                    | 10038 NEW YORK,NY     |
|                  | Line 4                                                                                                    | Insert the beneficiary's bank country.                                                                                                    | US                    |

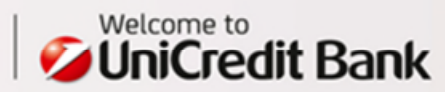

|                                     | Zone "Detail"                                                                                                    |                                                                    |
|-------------------------------------|----------------------------------------------------------------------------------------------------|--------------------------------------------------------------------|
| Currency                            | Enter or select the currency from the list.                                                                                                    | USD                                                                |
| Amount                              | Enter the transfer amount.                                                                                                    | 9.000,00                                                           |
| Date                                | Enter or select the due date.                                                                                                    | 06.10.2014                                                         |
| Payment Title                       | Select from the payment title list.                                                                                                    | 120                                                                |
| Charges                             | Select an option from the list of the fees management:<br>BEN - all fees covered by payee<br>OUR - all fees covered by payer<br>SHA - domestic fees to payer, foreign fees to payee                                                                                                    | SHA                                                                |
| Details for<br>Beneficiary          | Into this field, enter the information for the beneficiary. *                                                                                                    | CAR PARTS, INVOICE<br>456843944                                    |
| Special<br>Instructions For<br>Bank | In case of <b>special requirements for processing</b> insert appropriate <b>code word</b> (see Basic terms used at foreign payment operations, page 6).<br>To enter the code word, press pencil icon on the right of the field <b>S</b> .<br>This opens a window where you have a <b>selection menu</b> to choose code word for special instruction. Under it there is a field where you can enter your special instruction.<br>The entered code word and special instruction is added to the field at the bottom of the screen. After entering, the required code words are all stored in the special instructions box at the end of the payment order form. Slash at the end of the line are added automatically and if longer the text is automatically split into new line.<br>If the list of code words does not offer your desired code word - for example the word "VALUE", then select "Additional" in the selection. To the left field, enter the desired code word. To the right box, type a value of your special instruction.<br>You can use up to 4 special instructions.<br>For example, if want to redirect the payment through another bank, then also use the "Additional" - in left field for the code word indicate the value of "X". A to the right field type in your request for redirection. | /RATE/21,311<br>DOHODNUTO S PANEM<br>CERN<br>/YM<br>/ABA/026009593 |

\*) PLEASE, NOTE! In Line 1, position 1, any character may be filled in, except for a space. Otherwise, the payment purpose will be not delivered to the beneficiary.

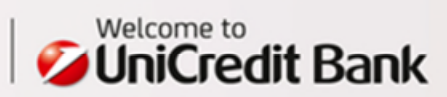

Payments > Foreign > Standard 🚖 🛞 🖉 🚔 FOREIGN PAYMENT Q Select a Template -Templates Order Status New Standard Foreign Payment Payment Type • 2505002 | Plátce, s.r.o. | 140.002.196,15 | CZK -Č) Payer Account Account Owner CA Europa - Test CZ Partner Select a Partner Q • ✓ AUTOMOTIVE LTD. Pavee . 58, 11 STREET WEST Address 10013 NEW YORK, NY US 6434896434776 Account No. Account number is not in IBAN format. If IBAN format is required by the counterparty then please correct it. Beneficiary Bank SWIFT / BIC ✓ BOFAUS3NXXX C BANK OF AMERICA, N.A. Bankcode 🗸 US Q UNITED STATES Country Code ✓ BANK OF AMERICA, N.A. Destination Bank Name • 😑 222 BROADWAY 10038 NEW YORK, NY US V USD Q USD US Dollar Currency • ✓ 9.000,00 . Date 06.10.2014 ------Amount ✓ 120 Q IMPORT OF GOODS Payment Title SHA - domestic fees to payer, foreign fees to payee • Charges Details for Beneficiary 
 CAR PARTS, INVOICE 456843944
 ۲ 2 😑 Spec. Inst. for Bank ✓ /RATE/21,311 DOHODNUTO S PANEM CERN NM /ABA/026009593 Transaction Confirmation Save Partner Template Name  $( \bullet )$ Attention Please check your input before continuing. Warnings (click to expand) Entries marked with \* must be filled in. Save & Sign > Save & New > Save > Exit >

FIG. 4 - FOREIGN PAYMENT OUTSIDE THE EUROPEAN UNION AND EEA (BIC OF THE BENEFICIARY'S BANK KNOWN)

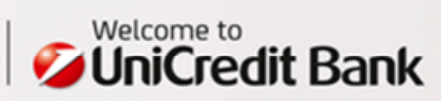

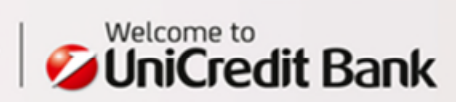

## 5. FOREIGN PAYMENT OUTSIDE THE EUROPEAN UNION AND EEA

OPTION 2 - BIC OF THE BENEFICIARY'S BANK UNKNOWN

### Foreign payment specifics

- Where the OUR fees management option is used for the payment orders to USA, it will be automatically changed to BEN or SHA by the US banks.
- If counterparty has provided ABA routing number (9 digits) for the payment to USA, it must be stated in the field Special Instructions For Bank – using the code word /ABA/.
- If a payment is to be made to an account in Vietnam the field Information for beneficiary must be unambiguously and accurately filled out, according to data provided by the counterparty, otherwise this payment may be returned (while discounted for administrative charges).

#### To submit a payment of this type, please, use the universal form available under "Payments > Foreign > Standard".

| Descript                                                                            | 10N                                                                                                    | Example                                                                                                    |
|-------------------------------------------------------------------------------------|----------------------------------------------------------------------------------------------------|----------------------------------------------------------------------------------------------------|
| Zone "Pa                                                                            | ayer"                                                                                                    |                                                                                                    |
| Retain t                                                                            | he pre-completed option " Standard Foreign Payment ".                                                                                                    | Standard Foreign<br>Payment                                                                                                    |
| Select fr                                                                           | om the list of your permitted accounts.                                                                                                    | 25005002   CZK  <br>Plátce, s.r.o.                                                                                                    |
| Zone "B                                                                             | eneficiary"                                                                                                    |                                                                                                    |
| Line 1                                                                              | Insert the accurate name of the payment beneficiary. The field for entering the                                                                                                    | SHIPS AND CO LTD                                                                                                    |
| Line 2                                                                              | Insert the street from the payment beneficiary's address.                                                                                                    | 213 MAIN STREET                                                                                                    |
| Line 3                                                                              | Insert the city and postcode from the payment beneficiary's address.                                                                                                    | 97203 PORTLAND, OR                                                                                                    |
| Line 4                                                                              | Insert the country from the payment beneficiary's address.                                                                                                    | US                                                                                                    |
| Insert th<br>docume                                                                 | e account number ( <b>IBAN or BBAN</b> ) precisely as set out in the accounting int.                                                                                                    | 115478.78.58                                                                                                    |
| Leave b                                                                             | ank                                                                                                    |                                                                                                    |
| The field<br>If the IB                                                              | d is facultative and serves only for additional specification.<br>AN has been stated do not fill out the bank code.                                                                                                    |                                                                                                    |
| Insert or<br>the Q<br>code you                                                      | select from the country list the beneficiary's country code. Display, by clicking at magnifier icon, the list of the country codes or check for correctness the country u have inserted.                                                                                                    | US                                                                                                    |
| Line 1                                                                              | Insert the SC (Sort Code) as set out in the accounting document.                                                                                                    | SC1020453                                                                                                    |
| Line 2                                                                              | Insert the beneficiary's bank name.                                                                                                    | PORTLAND BANK                                                                                                    |
| Line 3                                                                              | Insert the beneficiary's bank street.                                                                                                    | 118 LONG STREET                                                                                                    |
| Line 4                                                                              | Insert the beneficiary's city and bank country.                                                                                                    | PORTLAND, US                                                                                                    |
| Zone "D                                                                             | etail"                                                                                                    |                                                                                                    |
| Enter or                                                                            | select the currency from the list.                                                                                                    | USD                                                                                                    |
| Enter th                                                                            | e transfer amount.                                                                                                    | 5000.00                                                                                                    |
| Enter th<br>date pos                                                                | e order execution date. The order may be submitted to the bank with the due stponed for up to 90 days.                                                                                                    | 07.10.2014                                                                                                    |
| Select fr                                                                           | om the payment title list.                                                                                                    | 215                                                                                                    |
| Select a<br>BEN - a<br>OUR - a<br>SHA - d                                           | an option from the list of the fees management:<br>Il fees covered by payee<br>Ill fees covered by payer<br>omestic fees to payer, foreign fees to payee                                                                                                    | SHA                                                                                                    |
| Into this                                                                           | field, enter the information for the beneficiary. $^{\star}$                                                                                                    | SHIPPING, INVOICE<br>78945698                                                                                                    |
| In case of<br>terms us<br>To enter<br>This ope<br>instructi<br>The enter<br>screen. | of <b>special requirements for processing</b> insert appropriate <b>code word</b> (see Basic<br>sed at foreign payment operations, page 6).<br>The code word, press pencil icon on the right of the field <b>S</b> .<br>The code word, press pencil icon on the right of the field <b>S</b> .<br>The code word of the special instruction menu to choose code word for special<br>on. Under it there is a field where you can enter your special instruction.<br>The code word and special instruction is added to the field at the bottom of the<br>After entering, the required code words are all stored in the special instructions | /RATE/21,333<br>DOHODNUTO S PANEM<br>CERN<br>/YM<br>/ABA/011103093                                                                                                    |
|                                                                                     | JoeschipZone "PaRetain tiSelect frZone "BaLine 1Line 2Line 3Line 4Insert the<br>documeInsert or<br>the GaInsert or<br>the GaLine 4Insert or<br>the GaLine 7Line 7Line 8Insert or<br>the GaCode youLine 1Line 2Line 3Line 4Zone "DaEnter or<br>Enter or<br>Enter the<br>date poor<br>Select frSelect fr<br>Select a<br>BEN - a<br>OUR - a<br>SHA - daInto this<br>In case of<br>terms up<br>To enter<br>This ope<br>instruction<br>The ento<br>screen. a                                                                                                    | Zone "Payer"         Retain the pre-completed option " Standard Foreign Payment ".         Select from the list of your permitted accounts.         Zone "Beneficiary"         Line 1       Insert the accurate name of the payment beneficiary. The field for entering the beneficiary's address may be displayed by clicking at the icon ●.         Line 2       Insert the street from the payment beneficiary's address.         Line 3       Insert the city and postcode from the payment beneficiary's address.         Line 4       Insert the city and postcode from the payment beneficiary's address.         Line 4       Insert the country from the payment beneficiary's address.         Line 4       Insert the country from the payment beneficiary's address.         Line 4       Insert the country from the payment beneficiary's address.         Line 4       Insert the country from the bank code.         Insert or select from the country list the beneficiary's country code. Display, by clicking at the <sup>Q</sup> magnifier icon, the list of the country codes or check for correctness the country code you have inserted.         Line 1       Insert the beneficiary's bank name.         Line 2       Insert the beneficiary's bank name.         Line 3       Insert the beneficiary's city and bank country.         Zone "Detail"       Enter the currency from the list.         Enter or select the currency from the list.       Enter the transfer amount. |

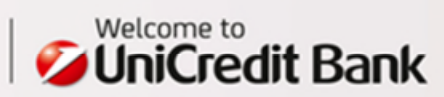

| If the list of code words does not offer your desired code word - for example the word "VALUE", then select "Additional" in the selection. To the left field, enter the desired code word. To the right box, type a value of your special instruction. |  |
|----------------------------------------------------------------------------------------------------|--|
| For example, if want to redirect the payment through another bank, then also use the "Additional" - in left field for the code word indicate the value of "X". A to the right field type in your request for redirection.                              |  |

\*) PLEASE, NOTE! In Line 1, position 1, any character may be filled in, except for a space. Otherwise, the payment purpose will be not delivered to the beneficiary.

### FIG. 5 - FOREIGN PAYMENT OUTSIDE THE EUROPEAN UNION AND EEA (BIC OF THE BENEFICIARY'S BANK UNKNOWN)

| Templates               | Select a Template                                   | Q          |
|-------------------------|-----------------------------------------------------|------------|
| Order Status            | New                                                 |            |
| Payment Type            | Standard Foreign Payment                            |            |
| Paver Account           | 2505002   Plátce, s.r.o.   140.002.197.15   CZK     | 0          |
| Account Owner           | CA Europa - Test CZ                                 |            |
|                         |                                                     |            |
| Partner                 | Select a Partner                                    | q          |
| Payee                   | ✓ SHIPS AND CO LTD                                  |            |
| Address                 | 213 MAIN STREET                                     |            |
|                         | 97203 PORTLAND, OR                                  |            |
|                         | US                                                  |            |
| Account No.             | ✓ 115478.78.58                                      |            |
| Beneficiary Bank        |                                                     | â          |
| SWIFT / BIC             | Q                                                   |            |
| Bankcode                |                                                     |            |
| Country Code            | ✓ US • Q UNITED STATES                              |            |
| Destination Bank Name   | ✓ SC1020453                                         | $\bigcirc$ |
|                         | PORTLAND BANK                                       |            |
|                         | 118 LONG STREET                                     |            |
|                         | PORTLAND, US                                        |            |
| Currency                | ✓ USD * Q USD US Dollar                             |            |
| Amount                  | ✓ 5.000,00 * Date 07.10.2014 📰 *                    | ۲          |
| Payment Title           | ✓ 215 Q SEA OTHER                                   |            |
| Charges                 | SHA - domestic fees to payer, foreign fees to payee |            |
| Details for Beneficiary | ✓ SHIPPING, INVOICE 78945698                        | ۲          |
| Spec. Inst. for Bank    | ✓ /RATE/21,333 DOHODNUTO S PANEM CERN               | 2          |
|                         | /YM                                                 |            |
|                         | /ABA/011103093                                      |            |
|                         |                                                     |            |
| Francaction Confirms    | ion 🕀                                               |            |
| ransaction commina      |                                                     |            |

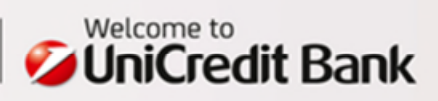

# 6. FOREIGN PAYMENT OUTSIDE THE EUROPEAN UNION AND EEA

OPTION 3 - PAYMENT TO THE RUSSIAN FEDERATION IN RUSSIAN RUBLES (RUB)

Payment operations with the Russian Federation have their specifics that should be respected in view of the Russian legal framework. Please, make sure to read the following instructions very carefully.

### To submit a payment of this type, please, use the universal form available under "Payments > Foreign > Standard".

| Field                  | Descriptio                | n                                                                                                    | Example                                       |  |
|------------------------|---------------------------|----------------------------------------------------------------------------------------------------|-----------------------------------------------|--|
|                        | Zone "Pay                 | er"                                                                                                    |                                               |  |
| Payment type           | Retain the                | pre-completed option "Standard Foreign Payment".                                                                                                    | Standard Foreign Payment                      |  |
| Payer Account          | Select from               | n the list of your permitted accounts.                                                                                                    | 25005002   CZK   Plátce, s.r.o.               |  |
|                        | Zone "Ber                 | eficiary"                                                                                                    |                                               |  |
|                        | Line 1                    | Insert the accurate name of the payment beneficiary.                                                                                                    | PRIJOMSCIK 0.0.0.                             |  |
|                        |                           | The field for entering the beneficiary's address may be displayed by clicking at the icon .                                                                                                    | ΔΙ ΕΧΔΝΙΠΡΔ ΝΕΥ/SKOGO                         |  |
| Beneficiary<br>(Pavee) | Line 2                    | Insert the street from the payment beneficiary's address.                                                                                                    | 36/40                                         |  |
| . , .                  | Line 3                    | Insert the city and postcode from the payment beneficiary's address.                                                                                                    | 125047 MOSCOW                                 |  |
|                        | Line 4                    | Insert the country from the payment beneficiary's address.                                                                                                    | RUSSIAN FEDERATION                            |  |
|                        | The accou                 | Int number itself has always 20 positions; make sure to fill it out precisely as set out in the<br>of document                                                                                                   | 31122233344455566677/                         |  |
| Account number         | Ad a slash                | after the account number and insert the INN identifier (registration number of the tax authority                                                                                                    | INN1234567890                                 |  |
|                        | (similar to               | the Czech "DIČ"), it has 10 to 12 characters).                                                                                                    |                                               |  |
| SWIFT/BIC              | Insert the                | accurate SWIFT address (i.e. BIC – Bank Identifier Code) of the beneficiary's bank.                                                                                                    | IMBKRUMMXXX                                   |  |
| Bank code              | The field i<br>If the IBA | s facultative and serves only for additional specification.<br>N has been stated do not fill out the bank code.                                                                                                  |                                               |  |
|                        | Insert or se              | elect from the country list the beneficiary's country code.                                                                                                    |                                               |  |
| Country code           | Display, b                | y clicking at the $^{	ext{C}}$ magnifier icon, the list of the country codes or check for correctness the country                                                                                                | RU                                            |  |
|                        | code you l                | nave inserted.                                                                                                    |                                               |  |
| Benefician/ bank /     | Line 1                    | Insert the beneficiary's bank name.                                                                                                    |                                               |  |
| Destination Bank       | Line 2                    | Insert the beneficiary's bank street.                                                                                                    | PRECHISTENSKAYA NAB.,9                        |  |
| Name                   | Line 3                    | Insert the beneficiary's bank city.                                                                                                    | 119034 MOSCOW                                 |  |
|                        | Line 4                    | Insert the beneficiary's bank country.                                                                                                    | RUSSIAN FEDERATION                            |  |
| <u> </u>               | Zone "Det                 |                                                                                                    | DUD                                           |  |
| Lurrency               | Enter or se               | elect the currency from the list.                                                                                                    | RUR                                           |  |
| Amount                 | Enter the                 | transfer amount.                                                                                                    | 2000.00                                       |  |
| Date                   | The order                 | may be submitted to the bank with the due date postponed for up to 90 days.                                                                                                    | 07.10.2014                                    |  |
| Payment title          | Select from               | n the payment title list.                                                                                                    | 120                                           |  |
| Charges                | Select an                 | option from the list of the fees management                                                                                                    | SHA                                           |  |
|                        | Line 1                    | Insert the VOCODE identifier (Russian payment title of 5 characters).                                                                                                    | VOCODE 60070                                  |  |
| Details for            | Line 2                    | Insert the C/A identifier (bank's account number (of 20 characters) with the Russian National Bank - a correspondent account).                                                                                   | C/A<br>3010181030000000545                    |  |
| Beneficiary            | Line 3                    | Insert the BIK identifier (Russian national numerical bank identification code of 9 characters).                                                                                                    | BIK 044525545                                 |  |
|                        | Line 4                    | Insert other important information describing an unambiguous reason/subject of the payment (a verbal description of the reason for the settlement or, where appropriate, e.g. also no. of invoice/contract etc.) | ICOPAL LLC NO<br>112233445566                 |  |
|                        | In case o                 | f special requirements for processing insert appropriate code word (see Basic terms used                                                                                                    |                                               |  |
|                        | at foreigr                | n payment operations, page 6).                                                                                                    |                                               |  |
|                        | To enter                  | the code word, press pencil icon on the right of the field 赵 .                                                                                                    |                                               |  |
|                        | This oper<br>instruction  | ns a window where you have a <b>selection menu</b> to choose code word for special                                                                                                    |                                               |  |
| Special                | The ente                  | red code word and special instruction is added to the field at the bottom of the screen                                                                                                    | /RATE/54,333 DOHODNUTO<br>S PANEM CERN<br>/YM |  |
| bank                   | After ent                 | ering, the required code words are all stored in the special instructions box at the end of                                                                                                    |                                               |  |
|                        | the paym                  | nent order form. Slash at the end of the line are added automatically and if longer the                                                                                                    |                                               |  |
|                        | text is au                | tomatically split into new line.                                                                                                    |                                               |  |
|                        | If the list               | of code words does not offer your desired code word - for example the word "VALUE",                                                                                                    |                                               |  |
|                        | then sele<br>box, type    | ect "Additional" in the selection. To the left field, enter the desired code word. To the right a value of your special instruction. (text continues on next page)                                               |                                               |  |

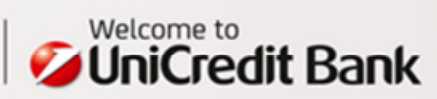

| You can use up to 4 special instructions.                                                                                                    |
|----------------------------------------------------------------------------------------------------|
| For example, if want to redirect the payment through another bank, then also use the "Additional"<br>- in left field for the code word indicate the value of "X". A to the right field type in your request for<br>redirection. |

\*\*) PLEASE, NOTE! In Line 1, position 1, the "VO" character must be filled in. Otherwise, the information contained under "Payment purpose" will not be processed. FIG. 6 – FOREIGN PAYMENTS OUTSIDE THE EU, PAYMENTS TO THE RUSSIAN FEDERATION

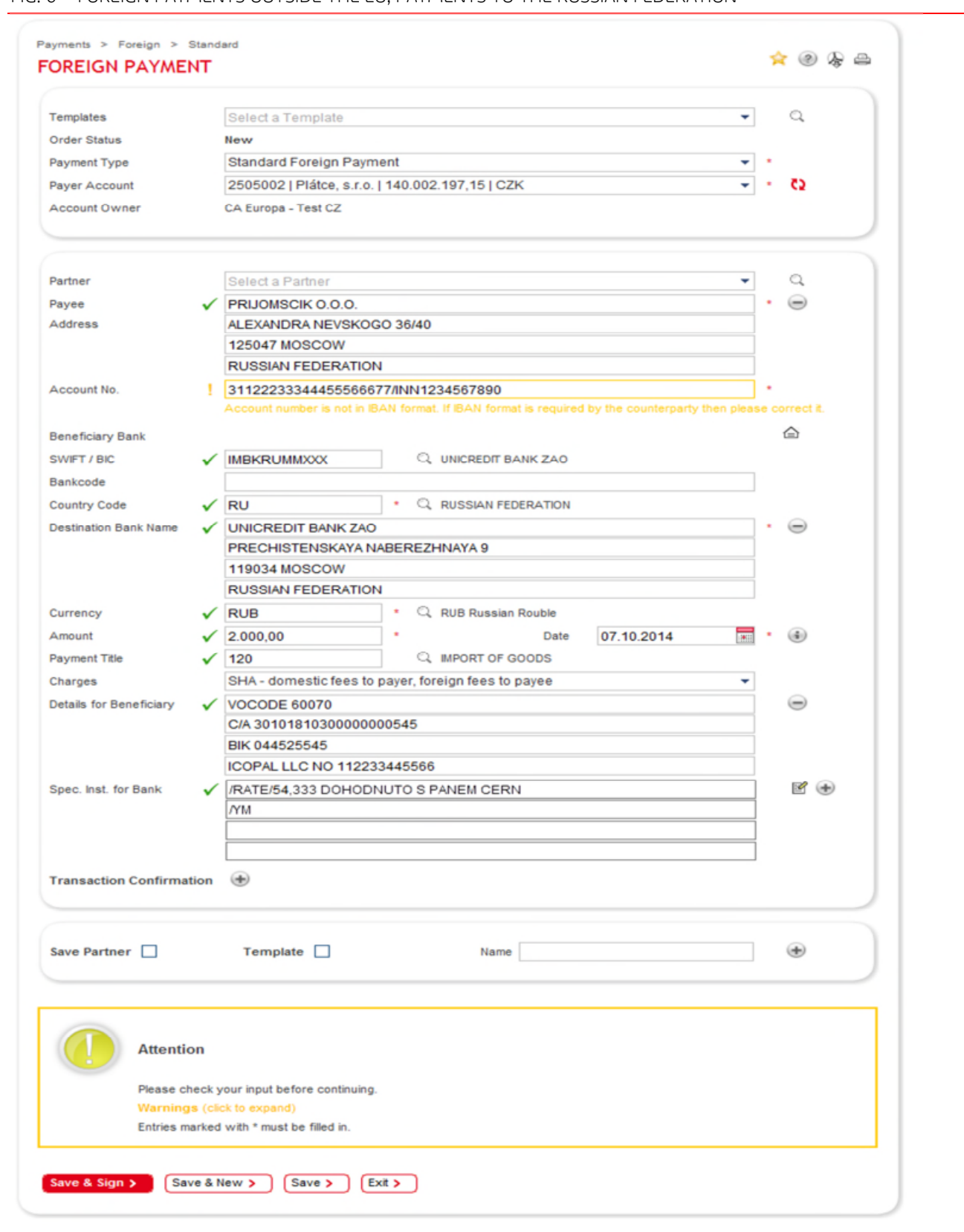

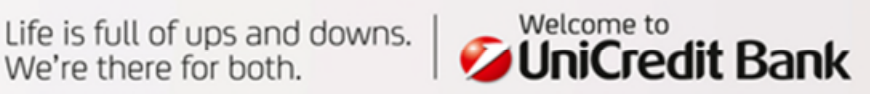

# 7. "FOREIGN PAYMENT" WITHIN THE CZECH REPUBLIC

- A settlement in a currency different from CZK if the payment symbols (VS,KS,SS) are stated the payment will be processed with the NON-STP extra fee; the symbols will be displayed for the beneficiary (and payer) in the account statement as information for the beneficiary.
- A settlement in CZK from the client's account maintained in a foreign currency if the payment symbols (VS,KS,SS) are stated the payment will be processed without the NON-STP extra fee; the symbols will be displayed for the beneficiary (and payer) in the account statement as information for the beneficiary.
- A settlement in a currency different from CZK the IBAN and BIC must be used for the payment, otherwise the payment will be processed with the NON-STP extra fee.

# To submit a payment of this type, please, use the universal form available under "Payments > Foreign > Standard"; we recommend to select the "Foreign Payment Inland" in the "Payment type" field.

| Field                             | Description                                                                                                    |                                                                                                    | Exam                                                                                                    | ple                         |
|-----------------------------------|----------------------------------------------------------------------------------------------------|----------------------------------------------------------------------------------------------------|----------------------------------------------------------------------------------------------------|-----------------------------|
|                                   | Zone "Payer"                                                                                                    |                                                                                                    |                                                                                                    |                             |
| Payment type                      | Select "Foreign I                                                                                                    | Payment Inland" as the payment type.                                                                                                    | Foreig                                                                                                    | an Payment Inland           |
| Account<br>number and<br>currency | Select from the                                                                                                    | list of your permitted accounts.                                                                                                    | 2500                                                                                                    | 5002   CZK   Plátce, s.r.o. |
|                                   | Zone "Beneficia                                                                                                    | ע"                                                                                                    |                                                                                                    |                             |
| Depeticion                        | Line 1                                                                                                    | Insert the accurate name of the payment beneficiary.<br>The field for entering the beneficiary's address may be<br>displayed by clicking at the icon .                                                                                                    | PRIJE                                                                                                    | MCE S.R.O.                  |
| Beneficiary                       | Line 2                                                                                                    | Insert the street from the payment beneficiary's address.                                                                                                    | ULICN                                                                                                    | JI 24                       |
| (Fayee)                           | Line 3                                                                                                    | Insert the city and postcode from the payment beneficiary's address.                                                                                                    | 111 5                                                                                                    | 50 PRAGUE 1                 |
|                                   | Line 4                                                                                                    | Insert the country from the payment beneficiary's address.                                                                                                    | CZ                                                                                                    |                             |
| Account<br>number                 | Insert the IBAN.<br>If - for example<br>IBAN CZ31 0100<br>IBAN CZ31.0100<br>IBAN CZ31-0100<br>make sure to ir<br>abbreviation, as<br>characters. | - the format of the number set out in the invoice is:<br>0.0342 7800 0140 9051 or<br>0.0342.7800.0140.9051 or<br>0-0342-7800-0140-9051,<br>nsert such number in the payment order without the "IBAN"<br>well as without spaces, periods, dashes or any other special | The number set out in the invoice is:<br>140.9051 or<br>140.9051 or<br>0140-9051,<br>nber in the payment order without the "IBAN"<br>ut spaces, periods, dashes or any other special |                             |
| Swift/Bic                         | Select entering<br>in the BIC field<br>or in the Bank                                                                                            | Insert the accurate SWIFT address (i.e. BIC – Bank Identifier Code) of the beneficiary's bank.<br>A BIC must be used for payments in a currency different from CZK.                                                                                                  | or                                                                                                    | КОМВСZPP                    |
| Bank code                         | code field.                                                                                                    | Insert the Bank code                                                                                                    |                                                                                                    | 0100                        |
| Beneficiary'<br>bank /            | Line 1                                                                                                    | Insert the beneficiary's bank name.<br>The field for entering the address may be displayed by<br>clicking at the icon $$ .                                                                                                    | KOME                                                                                                    | RCNI BANKA                  |
| Destination                       | Line 2                                                                                                    | Insert the beneficiary's bank street.                                                                                                    | NA PÌ                                                                                                    | ŘÍKOPĚ 33                   |
| Bank Name                         | Line 3                                                                                                    | Insert the beneficiary's bank city.                                                                                                    | 114 (                                                                                                    | 07 PRAGUE 1                 |
|                                   | Line 4                                                                                                    | Insert the beneficiary's bank country - CZ.                                                                                                    | CZ                                                                                                    |                             |

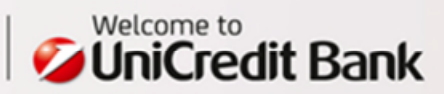

|                                     | Zone "Detail"                                                                                                    |                                                                                                    |                                                  |
|-------------------------------------|----------------------------------------------------------------------------------------------------|----------------------------------------------------------------------------------------------------|--------------------------------------------------|
| Currency                            | Enter or select the o                                                                                              | currency from the list.                                                                                                    | USD                                              |
| Amount                              | Enter the transfer a                                                                                               | mount.                                                                                                    | 100                                              |
| Date                                | Enter or select the o                                                                                              | due date.                                                                                                    | 07.10.2014                                       |
| Payment title                       | Select from the pay                                                                                                | ment title list.                                                                                                    | 312                                              |
|                                     | Variable<br>(Variabilní)                                                                                           | Insert the symbol.                                                                                                    |                                                  |
| Payment<br>symbols                  | Constant<br>( <i>Konstantní</i> )                                                                                  | Insert the symbol.                                                                                                    |                                                  |
|                                     | Specific<br>( <i>Specifický</i> )                                                                                  | Insert the symbol.                                                                                                    |                                                  |
| Charges                             | Select an option fro<br>BEN - all fees cover<br>OUR - all fees cover<br>SHA - domestic fees                        | m the list of the fees management:<br>ed by payee<br>ed by payer<br>s to payer, foreign fees to payee                                                                                                    | SHA                                              |
| Details for<br>Beneficiary          | Into this field, enter                                                                                             | the information for the beneficiary. *                                                                                                    | FAKTURA ZA TELEFON C.<br>1356489                 |
|                                     | In case of <b>special re</b><br>(see Basic terms us                                                                | equirements for processing insert appropriate code word ed at foreign payment operations, page 6).                                                                                                    |                                                  |
|                                     | To enter the code w                                                                                                |                                                                                                    |                                                  |
|                                     | This opens a windo for special instruction.                                                                        | w where you have a <b>selection menu</b> to choose code word<br>on. Under it there is a field where you can enter your special                                                                                                    |                                                  |
| Special<br>instructions for<br>bank | The entered code w<br>bottom of the scree<br>the special instruct<br>end of the line are a<br>split into new line. | yord and special instruction is added to the field at the<br>en. After entering, the required code words are all stored in<br>ions box at the end of the payment order form. Slash at the<br>added automatically and if longer the text is automatically | /AVIZO/NA<br>FAX00420222333444 PAN<br>NOV<br>/AK |
|                                     | If the list of code we<br>word "VALUE", then<br>the desired code we                                                | ords does not offer your desired code word - for example the<br>select "Additional" in the selection. To the left field, enter<br>ord. To the right box, type a value of your special instruction.                                                       |                                                  |
|                                     | You can use up to 4                                                                                                | special instructions.                                                                                                    |                                                  |
|                                     | For example, if war<br>use the "Additional<br>to the right field typ                                               | nt to redirect the payment through another bank, then also<br>" - in left field for the code word indicate the value of "X". A<br>be in your request for redirection.                                                                                    |                                                  |

\*) PLEASE, NOTE! In Line 1, position 1, any character may be filled in, except for a space. Otherwise, the payment purpose will be not delivered to the beneficiary.

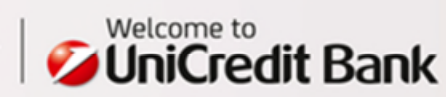

| Templetee               | Ostada Tamatata                                       | 0   |
|-------------------------|-------------------------------------------------------|-----|
| Cedes Status            | Select a l'emplate                                    | 4   |
| Order Status            | New                                                   |     |
| Payment Type            | Foreign Payment Inland                                |     |
| Payer Account           | 2505002   Platce, s.r.o.   140.002.197,15   CZK       | 62  |
| Account Owner           | CA Europa - Test CZ                                   |     |
|                         |                                                       | 0   |
| Partner                 | Select a Partner                                      | Q   |
| Payee                   | ✓ PRIJEMCE S.R.O.                                     | •   |
| Mudicas                 |                                                       |     |
|                         | C7                                                    |     |
| A coount No             | C72101000242790001400051                              |     |
| Reneficiany Rank        | ¥ 023101000342100001403031                            | Â   |
|                         |                                                       |     |
| Bankcode                |                                                       |     |
| Country Code            |                                                       |     |
| Destination Bank Name   |                                                       |     |
| Destination Dank Name   | NA PRIKOPE 33                                         | 0   |
|                         | 114 07 PRAGUE 1                                       |     |
|                         | CZ                                                    |     |
| Currency                | VUSD * Q USD US Dollar                                |     |
| Amount                  | ✓ 100,00 * Date 07.10.2014 📰 *                        | ۲   |
| Payment Title           | ✓ 312 Q TELECOMMUNICATION AND RADIOCOMMUNICATION      |     |
|                         | SERVICES                                              |     |
|                         | Variable Code Constant Code Specific Code             |     |
| Codes                   |                                                       |     |
| Charges                 | SHA - domestic fees to payer, foreign fees to payee 🔹 |     |
| Details for Beneficiary | ✓ FAKTURA ZA TELEFON C. 1356489                       | ۲   |
| Spec. Inst. for Bank    | ✓ /AVIZO/NA FAX 00420222333444 PAN NO                 | 2 😑 |
|                         | NAK                                                   |     |
|                         |                                                       |     |
|                         |                                                       |     |
| Transaction Confirma    | tion 🛞                                                |     |
|                         |                                                       |     |
|                         |                                                       |     |
| Serve Dentered D        | Template                                              |     |

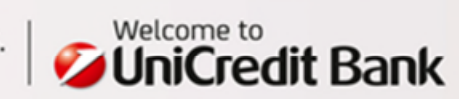

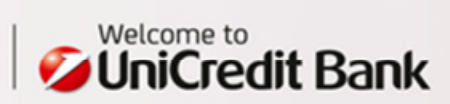

# 8. CONVERSION/FOREIGN CURRENCY CONVERSION WITHIN UNICREDIT BANK

OPTION 1 - YOU HAVE THE USER RIGHTS FOR BOTH THE PAYER ACCOUNT AND BENEFICIARY ACCOUNT

- Transfer of funds from an account in one currency to account in another currency
- Transfer of funds between accounts maintained in a foreign currency

If you have the user rights for both the payer account and beneficiary account, use the form available under " Payments > Foreign > Internal" to submit this payment type.

| Field             | Description                                             | Example                                        |  |
|-------------------|---------------------------------------------------------|------------------------------------------------|--|
| Payer Account     | Select from the list of accessible accounts.            | 2505029   BĚŽNÝ ÚČET   CZK                     |  |
| Beneficiary/Payee | Calact from the list of accessible accounts             |                                                |  |
| Account           |                                                         | TUUUUSU/SIBEZINY ULET (FU A FUP)TEUR           |  |
| Currency          | Enter the transfer currency or select it from the list. | EUR                                            |  |
| Amount            | Enter the transfer amount.                              | 500,00                                         |  |
| Date              | Enter or select the due date.                           | 07.10.2014                                     |  |
|                   | Select from the payment title list:                     |                                                |  |
| Payment Title     | 950 (resident)                                          | 950                                            |  |
|                   | 952 (non-resident)                                      |                                                |  |
| Chardes Assount   | Fee debiting account. Select from the list of           |                                                |  |
|                   | accessible accounts.                                    | 23003002   Platte, S.I.U.   CZK                |  |
| Description       | late this field enter the description of transaction    | Conversion from a CZK account to a EUR account |  |
| Description       | into this neto, enter the description of transaction.   | within the bank.                               |  |

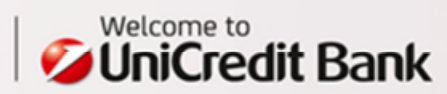

FIG. 8 - EXAMPLE OF A FOREIGN CURRENCY CONVERSION IN-HOUSE. THE USER HAS THE SIGNATORY RIGHT FOR THE BOTH ACCOUNTS.

| Order Status                        | New                                                                                  |
|-------------------------------------|--------------------------------------------------------------------------------------|
| Payment Type                        | Internal Transfer (Foreign Currency Conversion In-house)                             |
| Payer Account                       | 2505029   BĚŽNÝ ÚČET (PO) 44.813,38   CZK 🔹 🍾                                        |
| Account Owner                       | CA Europa - Test CZ                                                                  |
| Currency<br>Amount<br>Payment Title | EUR     •       ✓ 500,00     •       ✓ 950     •       Q TRANSFERS BETWEEN RESIDENTS |
|                                     |                                                                                      |
| ocochpion                           | ELIBaccount within the bank                                                          |

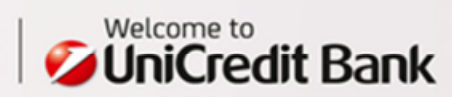

# 9. CONVERSION/FOREIGN CURRENCY TRANSFER ON ACCOUNTS WITHIN UNICREDIT BANK

# OPTION 2 - YOU HAVE THE USER RIGHTS ONLY FOR THE PAYER ACCOUNT, WHILE YOU HAVE NO USER RIGHTS FOR THE BENEFICIARY ACCOUNT

- Transfer of funds from an account in one currency to account in another currency
- Transfer of funds between accounts maintained in a foreign currency

### Use the universal form available under "Payments > Foreign > Standard".

| Field                             | Descriptio                                                                                                    | n                                                                                                    | Example                         |  |
|-----------------------------------|----------------------------------------------------------------------------------------------------|----------------------------------------------------------------------------------------------------|---------------------------------|--|
|                                   | Zone "Pay                                                                                                    | er"                                                                                                    |                                 |  |
| Payment Type                      | Select " Fo                                                                                                    | reign Payment Inland" as the option.                                                                                                    | Foreign Payment Inland          |  |
| Account<br>Number and<br>Currency | Select fror                                                                                                    | n the list of accessible accounts.                                                                                                    | 25005002   CZK   Plátce, s.r.o. |  |
|                                   | Zone "Ben                                                                                                    | Zone "Beneficiary"                                                                                                    |                                 |  |
| Depeficient                       | Line 1                                                                                                    | Insert the accurate name of the payment beneficiary. The field for entering the beneficiary's address may be displayed by clicking at the icon $\textcircled{B}$ . | PRIJEMCE S.R.O.                 |  |
| (Payee)                           | Line 2                                                                                                    | Insert the street from the payment beneficiary's address.                                                                                                    | ULICNI 24                       |  |
| (Payee)                           | Line 3                                                                                                    | Insert the city and postcode from the payment beneficiary's address.                                                                                               | 111 50 PRAGUE 1                 |  |
|                                   | Line 4                                                                                                    | Insert the country from the payment beneficiary's address.                                                                                                    | CZ                              |  |
| Account<br>number                 | Insert the                                                                                                    | account number or IBAN.                                                                                                    | CZ802700000000002505029         |  |
| Beneficiary's<br>Bank             | If UniCredit Bank Czech Republic and Slovakia, a.s. is the beneficiary's bank,<br>press the "house" icon placed in the right segment of the screen. The<br>name and registered office of UniCredit Bank Czech Republic and Slovakia,<br>a.s. will be inserted automatically in the fields under "Beneficiary's bank".<br>Then, the fields "Country code" and "SWIFT / BIC" are also filled out<br>automatically. |                                                                                                    |                                 |  |
| SWIFT/BIC                         | Filled out a                                                                                                    | automatically once the "house" icon has been pressed.                                                                                                    | BACXCZPP                        |  |
| Bankcode                          | Leave blar                                                                                                    | ık                                                                                                    |                                 |  |
| Country Code                      |                                                                                                    |                                                                                                    | CZ                              |  |
| Destination<br>Bank Name          | Line 1       UN         Line 2       Filled out automatically once the "house" icon has been         Line 3       pressed.         Line 4       Image: CZ                                                                                                    |                                                                                                    | UNICREDIT BANK CZ AND SK, A.S.  |  |

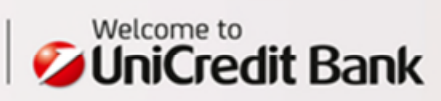

|                                                                                                    | Zone "Detail"                                                                                                    |                                                                                                    |                                           |
|----------------------------------------------------------------------------------------------------|----------------------------------------------------------------------------------------------------|----------------------------------------------------------------------------------------------------|-------------------------------------------|
| Currency                                                                                                    | Enter the currency or select it                                                                                                    | from the list.                                                                                                    | USD                                       |
| Amount                                                                                                    | Enter the transfer amount.                                                                                                    |                                                                                                    | 100                                       |
| Date                                                                                                    | Enter or select the due date.                                                                                                    |                                                                                                    | 07.10.2014                                |
|                                                                                                    | Select from the payment title                                                                                                    | e list:                                                                                                    |                                           |
| Payment Title                                                                                                    | 950 (resident)                                                                                                    |                                                                                                    | 950                                       |
|                                                                                                    | 952 (non-resident)                                                                                                    |                                                                                                    |                                           |
| Payment                                                                                                    | Variable (Variabilní)                                                                                                    | Insert the symbol.                                                                                                    |                                           |
| Symbols         Constant (Konstantnî)         Insert the symbol.           Specific (Specifický)         Insert the symbol. | Insert the symbol.                                                                                                    |                                                                                                    |                                           |
|                                                                                                    | Specific (Specifický)                                                                                                    | Insert the symbol.                                                                                                    |                                           |
|                                                                                                    | Select an option from the list                                                                                                    | of the fees management:                                                                                                    |                                           |
| Charges                                                                                                    | BEN - all fees covered by pay                                                                                                    | ee                                                                                                    | SHA                                       |
| chidi 3c5                                                                                                    | OUR - all fees covered by pay                                                                                                    | er                                                                                                    | 51 11 1                                   |
|                                                                                                    | SHA - domestic fees to payer                                                                                                    | , foreign fees to payee                                                                                                    |                                           |
| Details for<br>Beneficiary                                                                                                  | Into this field, enter the inform                                                                                                    | mation for the beneficiary. *                                                                                                    | PREVOD                                    |
|                                                                                                    | In case of <b>special requirements</b>                                                                                                    | for processing insert appropriate code word (see Basic terms                                                                                                    |                                           |
|                                                                                                    | used at foreign payment operati                                                                                                    |                                                                                                    |                                           |
|                                                                                                    | To enter the code word, press pe                                                                                                    |                                                                                                    |                                           |
|                                                                                                    | This opens a window where you instruction. Under it there is a fig                                                                             |                                                                                                    |                                           |
| Special<br>instructions for                                                                                                 | The entered code word and spec<br>After entering, the required code<br>of the payment order form. Slash<br>the text is automatically split int | cial instruction is added to the field at the bottom of the screen.<br>It words are all stored in the special instructions box at the end<br>in at the end of the line are added automatically and if longer<br>to new line. | /AVIZO/NA<br>FAX00420222333444<br>PAN NOV |
| Ualik                                                                                                    | If the list of code words does not<br>then select "Additional" in the se<br>right box, type a value of your sp                                 | c offer your desired code word - for example the word "VALUE",<br>election. To the left field, enter the desired code word. To the<br>pecial instruction.                                                                    | /АК                                       |
|                                                                                                    | You can use up to 4 special instr                                                                                                    | ructions.                                                                                                    |                                           |
|                                                                                                    | For example, if want to redirect<br>"Additional" - in left field for the<br>your request for redirection.                                      | the payment through another bank, then also use the code word indicate the value of "X". A to the right field type in                                                                                                    |                                           |

\*) PLEASE, NOTE! In Line 1, position 1, any character may be filled in, except for a space. Otherwise, the payment purpose will be not delivered to the beneficiary.

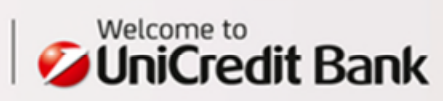

FIG. 9 - EXAMPLE OF A TRANSFER OF FUNDS WITHIN THE BANK. THE USER HAS THE SIGNATORY RIGHT ONLY FOR THE PAYER'S ACCOUNT.

| Templates             |              | Select a Template                                 | Q    |   |
|-----------------------|--------------|---------------------------------------------------|------|---|
| Order Status          |              | New                                               |      |   |
| Payment Type          |              | Foreign Payment Inland 🔹                          |      |   |
| Payer Account         |              | 2505002   Plátce, s.r.o.   140.002.197,15   CZK 🔹 | ÷ (2 |   |
| Account Owner         |              | CA Europa - Test CZ                               |      |   |
|                       |              |                                                   |      |   |
| Partner               |              | Select a Partner 🔻                                | Q    |   |
| Payee                 | $\checkmark$ | PRIJEMCE S.R.O.                                   | • 😑  |   |
| Address               |              |                                                   |      |   |
|                       |              | 111 50 PRAGUE 1                                   |      |   |
|                       | ,            |                                                   |      |   |
| ACCOUNT NO.           | ~            | C280270000000002505029                            |      |   |
| Deneticiary Bank      |              |                                                   |      |   |
| SWIFT / BIC           | ~            | BACXCZPP     G UNICREDIT BANK CZ AND SK, A.S.     |      |   |
| Bankcode              |              |                                                   |      |   |
| Country Code          | ,            |                                                   |      |   |
| Destination Bank Name | 1            | UNICREDIT BANK CZ AND SK, A.S.                    | •    |   |
| Currency              | 1            | USD C USD US Dollar                               |      |   |
| Amount                | 1            | 100,00 * Date 07.10.2014 #                        |      |   |
| Payment Title         | ~            | 950 C, TRANSFERS BETWEEN RESIDENTS                |      |   |
|                       |              | Variable Code Constant Code Specific Code         |      |   |
| Charges               |              | CHA domestic face to pover foreign face to pover  |      |   |
| Charges               |              |                                                   |      |   |
|                       | ×,           |                                                   |      | 0 |
| AUTO DISL OF DROK     | •            | /AVI20/NA FAA00420222333444 FAN NOV               | E    | 0 |
| opee. net. for bank   |              |                                                   |      |   |
| opee. not for bank    |              |                                                   |      |   |
| opeo. not. for park   |              |                                                   |      |   |
| opee. not. for built  |              |                                                   |      |   |

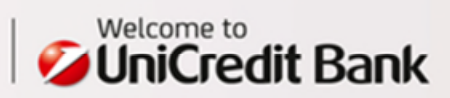

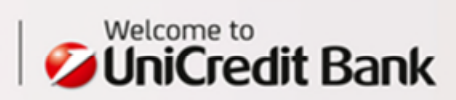

# 10. FOREIGN TRANSACTIONS IN RENMINBI

Payment operations in the Chinese RenMinBi (RMB or CNY) currency are subject to specific rules.

Payments in CNY can be executed only based on a signed contract.

### Clean payments to China

Currently, CNY transactions are **allowed only for corporate customers** and they must be related to an export/import of goods or services - so-called "Trade Related Transactions". Such payments can be in no respect considered standard clean payments.

Outgoing foreign payments in CNY **without a valid account maintained in CNY** are not possible and will not be cleared as settlements at their equivalent

For more details concerning payment operations in CNY, please, contact your Relationship Manager.

### Clean payments outside China

No limitations apply to the transactions in goods or services with regard to the transactions in CNY with a target country different from China. Payment orders may be sent to the bank from a CNY account both in the electronic and paper-based format.

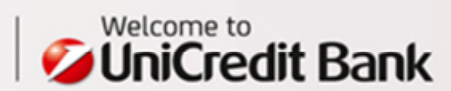

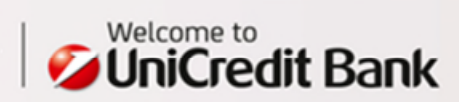

# 11. SEPA DIRECT DEBIT OUTGOING

SEPA direct debit allows you to collect funds in cross-border payment system. SEPA B2B (Business-to-Business) direct debit is intended exclusively for business entities.

### Mandatory requisites of the SEPA Direct Debit Outgoing

- The beneficiary's and payer's account numbers must be entered in IBAN format.
- The beneficiary of a SEPA direct debit must be a business entity.
- Creditor must be recorded at the register of SEPA direct debit creditors register (RIP) and must have PRINK, so-called Creditor ID (CID).
- The beneficiary's and payer's banks must be identified by their valid BIC codes.(until 02.01.2016)
- The payers's bank accepts conditions of processing of SEPA Direct Debits.
- The SEPA Direct Debit beneficiary's account should be denominated in EUR; payments can be sent from an account in other currencies, however, there is always conversion into EUR.
- The payer concludes a written agreement (a so-called "<u>Mandate</u>") with the beneficiary.
- Direct Debit order has to be entered in advance before the desired due date; order conditions are governed by Payment System Cut-Off Times.

List of SEPA countries in PDF format: http://www.unicreditbank.cz/download/sepa/Zeme\_SEPA\_A4.pdf

List of participant banks in the PDF format: <a href="http://epc.cbnet.info/docs/B2B\_SEPA\_DD.pdf">http://epc.cbnet.info/docs/B2B\_SEPA\_DD.pdf</a>

Sample of SEPA B2B Direct Debit Mandate: https://www.unicreditbank.cz/files/download/sepa/SEPA\_mandat\_podnikatel.doc

### To submit a payment of this type, please, use the form available under "Payments > SEPA > SEPA Direct Debit Outgoing".

| Field               | Description                                                |                                                                                                    | Example                                    |
|---------------------|------------------------------------------------------------|----------------------------------------------------------------------------------------------------|--------------------------------------------|
|                     | Zone "Credit                                               | or"                                                                                                    |                                            |
| Payment Type        | Automatical                                                | ly pre-set as "SEPA Direct Debit Outgoing"                                                                                                    | SEPA Direct Debit Outgoing                 |
| Creditor<br>Account | Select from                                                | the list of your accounts in EUR.                                                                                                    | 100003073   BĚŽNÝ ÚČET (FO<br>A FOP)   EUR |
| Account Owner       | Set up autor                                               | natically.                                                                                                    | CA Europa - Test CZ                        |
|                     | Zone "Debto                                                | r"                                                                                                    |                                            |
|                     | Line 1                                                     | Debtor name.                                                                                                    | Zahler&Zahl GmbH                           |
|                     | Line 2                                                     | Debtor name (if longer than 35 characters).                                                                                                    |                                            |
| Debter              | Line 3                                                     | Street.                                                                                                    | Beispielstraße 15                          |
| Deoloi              | Line 4                                                     | Street (if longer than 35 characters).                                                                                                    |                                            |
|                     | Line 5                                                     | City.                                                                                                    | Beispielstadt                              |
|                     | Line 6                                                     | Postcode.                                                                                                    | 12345                                      |
| Resident of         | Select from<br>resident<br>(this field is<br>has been fill | the list of countries the one where the payment beneficiary is a<br>mandatory whenever the street, city or postcode of the beneficiary<br>ed out). | DE                                         |

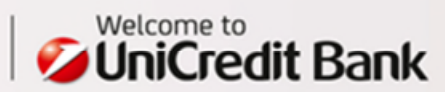

| IBAN                      | Insert the beneficiary's IBAN.<br>If - for example - the format of the number set out in the invoice is<br>IBAN DE93 7002 0270 0000 0000 19 or<br>IBAN DE93.7002.0270.0000.0000.19 or<br>IBAN DE93-7002-0270-0000-0000-19,<br>make sure to insert such number in the payment order without the "IBAN"<br>abbreviation, as well as without spaces, periods, dashes or any other special<br>characters. | DE93700202700000000019                    |
|---------------------------|----------------------------------------------------------------------------------------------------|-------------------------------------------|
| SWIFT/BIC                 | Insert the accurate SWIFT address (i.e. BIC – Bank Identifier Code) of the beneficiary's bank; such bank must be able to accept SEPA payments.                                                                                                    | HYVEDEMM020                               |
| Debtorb<br>identification | Individuals are differentiated from organisations. Only one identification type may be selected. The field for entering the identification may be displayed by clicking at the icon $\textcircled{B}$ .                                                                                                    | Organisation                              |
| Organisation              | BIC.<br>Bank Party Identification<br>Customer No.<br>DUNS<br>Employer Identification No.<br>EANGLN.<br>Tax Identification<br>Proprietary Identification                                                                                                    | Tax Identification Number:<br>DE123456789 |
| Private                   | Identity Card No.<br>Tax Identification No.<br>Date and Place of Birth<br>Passport No.<br>Customer No.<br>Drivers Lic. No.<br>Social Security No.<br>Alien Security No.<br>Employer Identification No.<br>Other Identification                                                                                                    | Not used in the example                   |
| Currency                  | Payment currency is exclusively EUR.                                                                                                    | EUR                                       |
| Amount                    | Amount for SEPA Direct Debit                                                                                                    | 1500,00                                   |
| Date                      | Enter or select the due date.                                                                                                    | 08.10.2014                                |

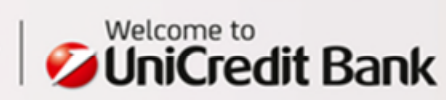

|                                      | Zone "SEPA Direct Debit Mandate"                                                                                                    |                                 |
|--------------------------------------|----------------------------------------------------------------------------------------------------|---------------------------------|
| SDD Type                             | SEPA Direct Debit Type. Set up automatically.                                                                                                    | B2B                             |
| Sequence Type                        | One-off – single direct debiting of debtor's account<br>First – first direct debiting of debtor's account<br>Reccourring – repeated direct debiting of debtor's account<br>Final – last direct debiting of debtor's account                                                                                                    | Reccourring                     |
| Mandate ID                           | Mandate reference code defined by creditor – the code is composed of a maximum of 35 characters with In combination with the code creates a unique identificator od direct debit.<br>Detailed rules for creating Mandate ID are defined by creditor.                                                                                                    | INVOICE456843944                |
| Mandate Date                         | Enter the date of the Mandate signature which must precede the date of entering the order for SEPA Direct Debit                                                                                                    | 06.10.2014                      |
| Creditor ID                          | Creditor identification number (CID/PRINK) registered in register of SEPA Direct Debit<br>Creditors<br>i.e. PRINK/CID in CZ has form CZkkZZZnnnnn, where:<br>kk is the control<br>ZZZ is the code (Creditor Business Code) selected by the creditor when<br>executing the direct debit<br>nnnn is a number that unambiguously defines the direct debit creditor | CZ000000000                     |
| Creditor<br>End-to-End<br>Refefrence | Enter a reference for an unambiguous identification of the transaction; the End-to-end reference is a mandatory field - if not filled out, the system will automatically insert the word "NOTPROVIDED".                                                                                                    | 12345                           |
| Remittance<br>Information            | Into this field, enter the information for the beneficiary. *                                                                                                    | CAR PARTS, INVOICE<br>456843944 |
| Purpose Code                         | SEPA purpose code is used for purpose segmantation.                                                                                                    | Not used in the example         |

\*) PLEASE, NOTE! In Line 1, position 1, any character may be filled in, except for a space. Otherwise, the payment purpose will be not delivered to the beneficiary.

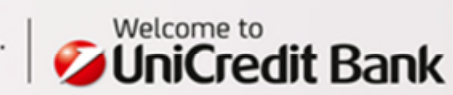

| Templates                                                                                                | Select a Template                                                                                        |
|----------------------------------------------------------------------------------------------------|----------------------------------------------------------------------------------------------------|
| Order Status                                                                                             | New                                                                                                    |
| Payment Type                                                                                             | SEPA Direct Debit Outgoing                                                                               |
| Creditor Account                                                                                         | 100003073   BĚŽNÝ ÚČET (FO A FOP)   EUR 👻 *                                                              |
| Account Owner                                                                                            | CA Europa - Test CZ                                                                                      |
| Partner                                                                                                  | Calact a Badnar                                                                                          |
| Debtor                                                                                                   | Zahler&Zahl GmbH                                                                                         |
|                                                                                                    |                                                                                                    |
| Address                                                                                                  | Beispielstraße 15                                                                                        |
|                                                                                                    | Beispielstadt                                                                                            |
|                                                                                                    | 12345                                                                                                    |
| Resident of                                                                                              | DE Q GERMANY                                                                                             |
| Account (IBAN)                                                                                           | DE9370020270000000019                                                                                    |
| SWIFT / BIC                                                                                              | HYVEDEMM020 • Q UNICREDIT BANK AG (HYPOVEREINSBANK)                                                      |
| Debitor ID                                                                                               | Private     Organization     (i)                                                                         |
|                                                                                                    | Tax Identification No.                                                                                   |
| Tax Identification Nr.                                                                                   | ✓ DE123456789                                                                                            |
| Currency                                                                                                 | EUR Euro                                                                                                 |
| Amount                                                                                                   | * Date 08.10.2014 *                                                                                      |
|                                                                                                    |                                                                                                    |
|                                                                                                    |                                                                                                    |
| SDD Type                                                                                                 |                                                                                                    |
| Sequence type                                                                                            |                                                                                                    |
| Mandate ID                                                                                               |                                                                                                    |
| Mandate Date                                                                                             | 06.10.2014                                                                                               |
|                                                                                                    | CZ000000000                                                                                              |
| Creditor ID                                                                                              | w w                                                                                                    |
| Creditor ID<br>Further mandate inform.                                                                   |                                                                                                    |
| Creditor ID<br>Further mandate inform.<br>Creditor End-to-End Ref.                                       | 12345                                                                                                    |
| Creditor ID<br>Further mandate inform.<br>Creditor End-to-End Ref.<br>Remittance Inform.                 | 12345 (i)<br>CAR PARTS, INVOICE 456843944 (ii) (iii)                                                     |
| Creditor ID<br>Further mandate inform.<br>Creditor End-to-End Ref.<br>Remittance Inform.<br>Purpose Code | 12345 (i)<br>CAR PARTS, INVOICE 456843944 (i) (ii)                                                       |
| Creditor ID<br>Further mandate inform.<br>Creditor End-to-End Ref.<br>Remittance Inform.<br>Purpose Code | 12345<br>CAR PARTS, INVOICE 456843944<br>③ ●                                                             |
| Creditor ID<br>Further mandate inform.<br>Creditor End-to-End Ref.<br>Remittance Inform.<br>Purpose Code | 12345 (i)<br>CAR PARTS, INVOICE 456843944 (i) (ii) (iii)                                                 |
| Creditor ID<br>Further mandate inform.<br>Creditor End-to-End Ref.<br>Remittance Inform.<br>Purpose Code | 12345       ●         CAR PARTS, INVOICE 456843944       ●         Q       ●         Template       Name |

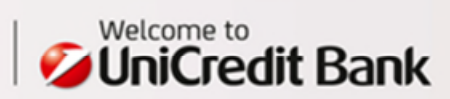

# 12. SEPA DIRECT DEBIT AUTHORISATION

The payer must authorize a Direct Debit request before his account could be debited. The bank is not entitled to execute the debit payment without the debtor's authorisation. The debtor can change or cancel the authorisation for Direct Debit until the debit payment is executed.

### Mandatory requisites of the SEPA Direct Debit Outgoing

- The debtor's account must be denominated in EUR; account number must be entered in IBAN format
- The debtor is obliged to set up Start date of authorisation
- For authorisation the debtor has to know creditor's ID, name and mandate reference; these information can be found in SEPA Direct Debit Mandate
- Maximum amount has to be set up in authorisation for one-off debit, maximum aggregate amount, frequency and maximum number of recurrence can be defined for recurrent Direct Debit.

Sample of SEPA B2B Direct Debit Mandate:

https://www.unicreditbank.cz/files/download/sepa/SEPA\_mandat\_podnikatel.doc

Sample of SEPA CORE Direct Debit Mandate: https://www.unicreditbank.cz/files/download/sepa/SEPA\_mandat.doc

### To submit a payment of this type, please, use the form available under "Payments > SEPA > SEPA Direct Debit Authorisation".

| Field                   | Description                                                                                                    | Example                                    |
|-------------------------|----------------------------------------------------------------------------------------------------|--------------------------------------------|
|                         | Zone "Direct Debit Authorisation"                                                                                                    |                                            |
| Request                 | Create SEPA Direct Debit Mandate<br>Change SEPA Direct Debit Mandate<br>Cancel SEPA Direct Debit Mandate<br>Once the debit payment is executed.change or cancel the authorisation of<br>mandate                                                                 | Create SEPA Direct Debit<br>mandate        |
| Start date              | First date when debiting is possible                                                                                                    | 07.10.2014                                 |
| End date                | End date when debiting is possible                                                                                                    | 09.10.2015                                 |
| Payer account<br>number | Debitor's account for direct debiting (in EUR)                                                                                                    | 100003073   BĚŽNÝ ÚČET<br>(FO A FOP)   EUR |
|                         | Zone "Beneficiary"                                                                                                    |                                            |
| Creditor ID             | Identification number of beneficiary (CID or PRINK) - part of agreement with the Beneficiary                                                                                                    | CZ9999999999                               |
| Creditor                | Name of direct debit beneficiary                                                                                                    | Příjemce s.r.o.                            |
|                         | Zone "Direct Debit Details"                                                                                                    |                                            |
| Mandate<br>reference    | Mandate ID = reference code defined by creditor<br>– the code is composed of a maximum of 35 characters with In combination<br>with the code creates a unique identificator od direct debit.<br>Detailed rules for creating Mandate ID are defined by creditor. | INVOICE123456                              |
| Direct Debit<br>Type    | CORE Direct Debit<br>Business Direct Debit                                                                                                    | Business Direct Debit                      |
| Type of<br>payment      | One-Off<br>Recurrent                                                                                                    | Recurrent                                  |

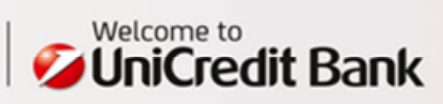

| Fequency of<br>direct debit                          | Weekly<br>Bi-weekly<br>Monthly<br>Quarterly<br>Yearly<br>In case of recurrent debiting the frequency should correspond with validity end<br>date of mandate, maximum aggregate amount and maximum number of<br>recurrence. | Monthly      |
|------------------------------------------------------|----------------------------------------------------------------------------------------------------|--------------|
| Max amount<br>for individual<br>SEPA Direct<br>Debit | Maximum amount can be set in different currencies (than EUR).                                                                                                    | 1500,00 EUR  |
| Max aggregate<br>amount of<br>SEPA Direct<br>Debit   | Maximum amount of all direct debits during the mandate validity (Start date -><br>End date)                                                                                                    | 18000,00 EUR |
| Max number of recurrence                             | Number of direct debits that can be made during the mandate validity (Start date -> End date)                                                                                                    | 12           |

OBR. 11 - SEPA DIRECT DEBIT AUTHORISATION

| Request                                                                                                    | Create SEPA Direct Debit mandate                                                                                                    | <b>*</b> *       |  |
|----------------------------------------------------------------------------------------------------|----------------------------------------------------------------------------------------------------|------------------|--|
| Start date                                                                                                    | 07.10.2014 * 🚯                                                                                                    |                  |  |
| End date                                                                                                    | 09.10.2015                                                                                                    |                  |  |
| Payer account number                                                                                                    | 100003073 - EUR, BĚŽNÝ ÚČET (FO A FOP)                                                                                                    | * *              |  |
|                                                                                                    |                                                                                                    |                  |  |
| RENEFICIADY                                                                                                    |                                                                                                    |                  |  |
| Creditor ID                                                                                                    | CZ9999999999 * (i)                                                                                                    |                  |  |
|                                                                                                    |                                                                                                    |                  |  |
| Creditor                                                                                                    | Příjemce s.r.o.                                                                                                    |                  |  |
|                                                                                                    | Příjemce s.r.o.                                                                                                    |                  |  |
| Creditor<br>DIRECT DEBIT DETAILS                                                                                                    | Příjemce s.r.o.                                                                                                    |                  |  |
| DIRECT DEBIT DETAILS                                                                                                    | Příjemce s.r.o.                                                                                                    | •                |  |
| DIRECT DEBIT DETAILS<br>Mandate reference<br>Direct Debit Type                                                                                                    | Příjemce s.r.o.                                                                                                    | * (\$)<br>• (\$) |  |
| Creditor<br>DIRECT DEBIT DETAILS<br>Mandate reference<br>Direct Debit Type<br>Type of payment                                                                                                    | Příjemce s.r.o.                                                                                                    | • (i)<br>• (i)   |  |
| Creditor<br>DIRECT DEBIT DETAILS<br>Mandate reference<br>Direct Debit Type<br>Type of payment<br>Frequency of direct debit                                                                                                   | Příjemce s.r.o.                                                                                                    | * (*)<br>• (*)   |  |
| Creditor<br>DIRECT DEBIT DETAILS<br>Mandate reference<br>Direct Debit Type<br>Type of payment<br>Frequency of direct debit<br>Max amount for individual                                                                      | Příjemce s.r.o.          INVOICE123456         Business Direct Debit         Recurrent       *         Monthly       *         1500       *                                                     | • (i)<br>• (i)   |  |
| Creditor<br>DIRECT DEBIT DETAILS<br>Mandate reference<br>Direct Debit Type<br>Type of payment<br>Frequency of direct debit<br>Max amount for individual<br>SEPA Direct Debit                                                 | Příjemce s.r.o.                                                                                                    | • (4)<br>• (4)   |  |
| Creditor<br>DIRECT DEBIT DETAILS<br>Mandate reference<br>Direct Debit Type<br>Type of payment<br>Frequency of direct debit<br>Max amount for individual<br>SEPA Direct Debit<br>Max aggregate amount of<br>SEPA Direct Debit | Příjemce s.r.o.          INVOICE123456         Business Direct Debit         Recurrent       *         Monthly       *         1500       *       EUR Euro         18000       EUR Euro       • | * (\$)<br>• (\$) |  |
| Creditor<br>DIRECT DEBIT DETAILS<br>Mandate reference<br>Direct Debit Type<br>Type of payment<br>Frequency of direct debit<br>Max amount for individual<br>SEPA Direct Debit<br>Max aggregate amount of<br>SEPA Direct Debit | Přijemce s.r.o.  INVOICE123456 Business Direct Debit Recurrent * Monthly * EUR Euro  EUR Euro * 12                                                                                              | · (1)            |  |

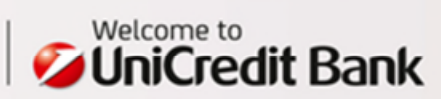

## FLASHPAYMENT

An increasing number of companies have been expanding beyond the country borders in order to win new markets. To see a successful outcome of such efforts, they need a reliable banking partner. UniCredit Group operates the most extensive bank network across the Central and Eastern Europe (CEE), offering a wide range of services to support your business in the region.

### Save time with FlashPayment

FlashPayment will enable an above-standard speed for you at processing foreign payment orders. Providing the below requirements are met, the payment order is processed as a FlashPayment and the funds are credited to the beneficiary on the very next business day. Neither any special instruction needs to be given to the bank, nor any fees paid for urgent processing.

### Requirements applicable to processing a foreign payment order as a FlashPayment:

- Both the payer's and beneficiary's accounts are maintained within UniCredit Group;
- non-conversion payment in EUR or the currency of the beneficiary's account country;
- beneficiary's account number and BIC must be entered in the payment order, or the beneficiary's account number in the IBAN and BIC format;
- cut off Time for submission of the payment order must be observed (please, see Basic terms used at foreign payment operations, page 6).

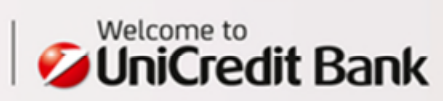

### OVERVIEW OF THE UNICREDIT MEMBER BANKS IN THE CEE THAT PROVIDE THE FLASHPAYMENT SERVICE

| Country                | UniCredit member bank name                                                | BIC      |
|------------------------|---------------------------------------------------------------------------|----------|
| Bosnia and Herzegovina | UniCredit Bank a.d., Banja Luka                                           | UNCRBA22 |
| Bulgaria               | UniCredit Bulbank AD, Sofia                                               | UNCRBGSF |
| Czech Republic         | UniCredit Bank Czech Republic and Slovakia, a.s.                          | BACXCZPP |
| Croatia                | Zagrebacka Banka d.d., Zagreb                                             | ZABAHR2X |
| Italy                  | UniCredit S.p.A.                                                          | UNCRITMM |
| Latvia                 | AS UniCredit Bank Latvian Branch, Riga                                    | VBRILV2X |
| Hungary                | UniCredit Bank Hungary Zrt., Budapest                                     | BACXHUHB |
| Germany                | UniCredit Bank AG, Munich (HypoVereinsbank)                               | HYVEDEMM |
|                        | Bankhaus Neelmeyer AG, Bremen                                             | NEELDE22 |
| Poland                 | Bank Pekao SA, Warsaw                                                     | PKOPPLPW |
| Austria                | UniCredit Bank Austria AG, Vienna                                         | BKAUATWW |
| Romania                | UniCredit Tiriac Bank SA, Bucharest                                       | BACXROBU |
| Russia                 | ZAO UniCredit Bank, Moscow                                                | IMBKRUMM |
| Slovakia               | UniCredit Bank Czech Republic and Slovakia a.s., branch of a foreign bank | UNCRSKBX |
| Slovenia               | UniCredit Banka Slovenija d.d., Ljubljana                                 | BACXSI22 |
| Serbia                 | UniCredit Bank Srbija a.d., Beograd                                       | BACXRSBG |
| Ukraine                | UniCredit Bank LLC, Lutsk                                                 | DEKRUA22 |

For updates of the list, kindly visit www.unicreditbank.cz

Thanks to the guaranteed processing method and value dating, the FlashPayment will enable precise planning of the financial flows for you.

Your Relationship Manager will be happy to answer any queries you may have.

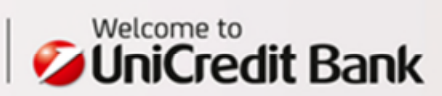

## INTERNATIONAL USER

A cross-border dimension of the BusinessNet internet banking service of UniCredit Bank – that is how the "International User" service may be described.

The unique feature of this solution consists in an option to manage both one's private and corporate accounts of various companies maintained with the other UniCredit member banks in abroad - using a single token and user name.

### KEY BENEFITS

- Single token for all countries, products and companies
- Single logging in for all served countries, products and companies
- Single method of signing off all transactions
- Single way of managing the application
- Single identification at contacting the client line
- Simple option for "switching" between separate countries, without any need to log off and then log in again
- Simple option for "switching" between separate clients
- High degree of flexibility and an option to set up the internet banking environment tailored to the customer's preferences

### MANAGING ACCOUNTS OF VARIOUS CLIENTS IN MULTIPLE BANKS

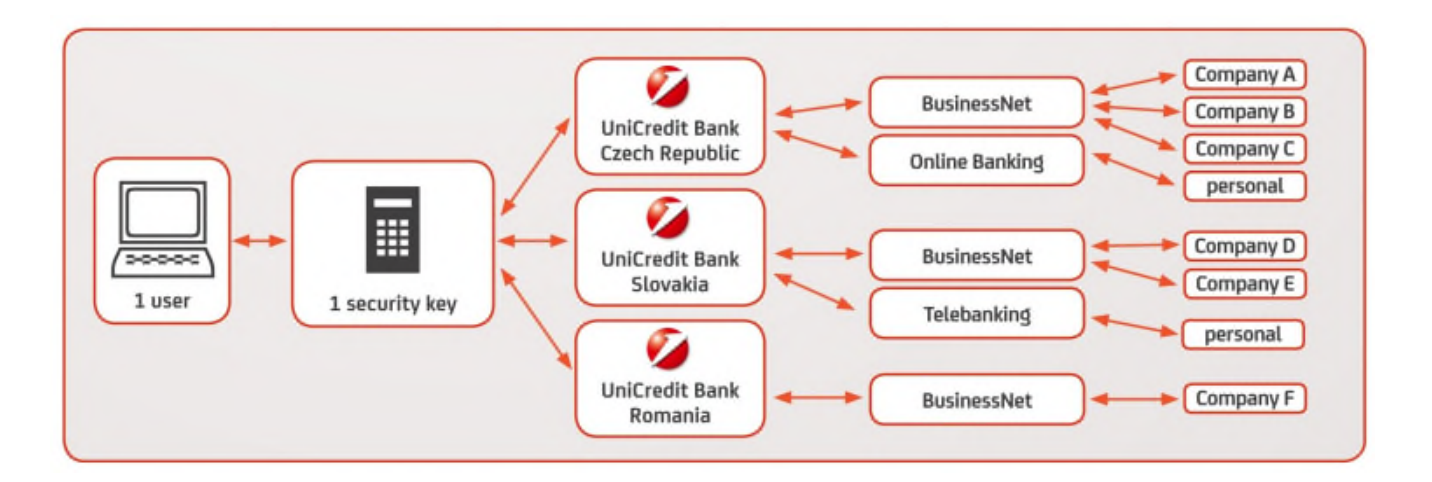

### **4 DIMENSIONS OF CLIENT BENEFITS**

- MULTI-COUNTRY a common solution of the UniCredit member banks across the following countries: Czech Republic, Slovakia, Slovenia, Romania, Latvia and Serbia. In nearest future, this solution is going to be implemented also in Ukraine and Russia.
- MULTI-PRODUCT a common platform of direct banking for the personal and corporate finances management
- MULTI-CLIENT a single user may manage accounts of multiple clients
- MULTI-CHANNEL a common platform for the internet, telephone, SMS/e-mail banking services and for eshopping

### Feel free to visit our web pages for the wealth of further relevant information:

http://www.unicreditbank.cz/businessnet

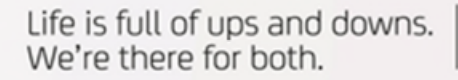

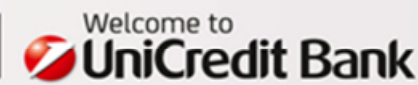

| NOT | ES |
|-----|----|
|-----|----|

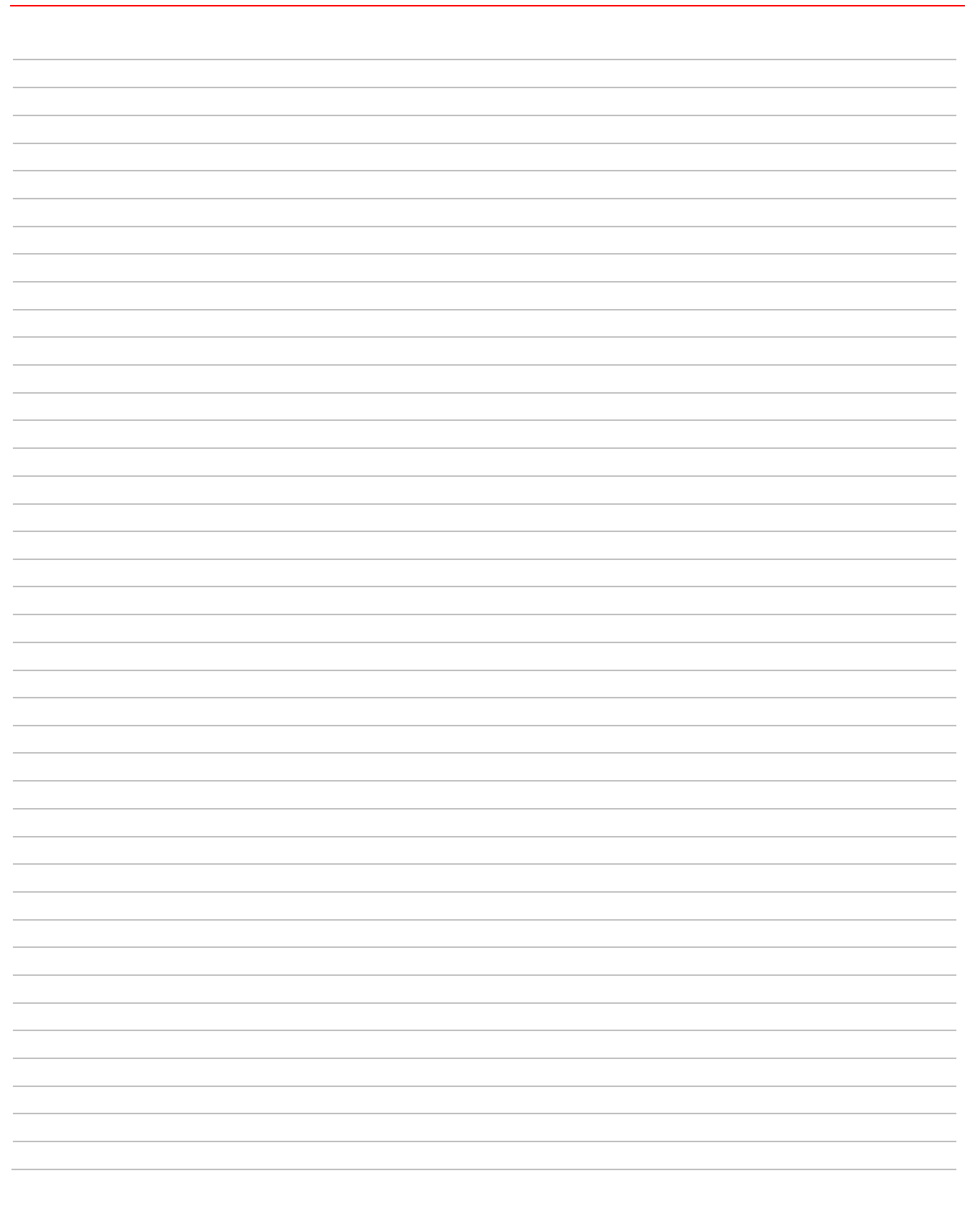

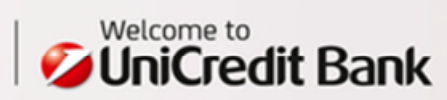

UniCredit Bank Czech Republic and Slovakia, a.s. Corporate & Investment Banking www.unicreditbank.cz

Cash Management & eBanking Želetavská 1525/1 140 92 Prague 4 – Michle

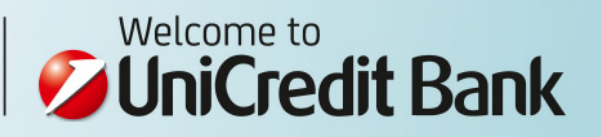